# LENDI INSTITUTE OF ENGINEERING AND TECHNOLOGY

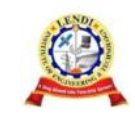

(Approved by A.I.C.T.E & Affiliated to JNTU, Kakinada) Jonnada (Village), Denkada (Mandal), Vizianagaram Dist – 535005 Phone No. 08922-241111, 241112 E-Mail: lendi\_2008@yahoo.com Website: www.lendi.org

# DEPARTMENT OF ELECTRONICS AND COMMUNICATION ENGINEERING

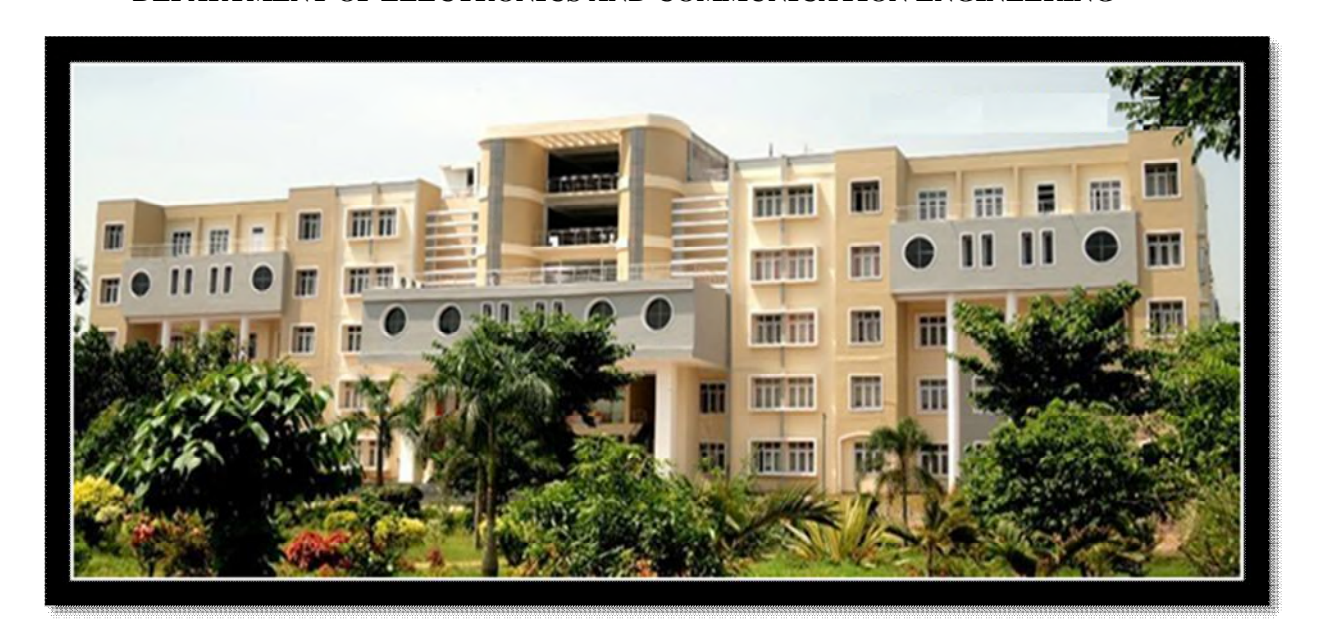

# DIGITAL SYSTEM DESIGN & DICA LABORATORY OBSERVATION

Name:

Regd No:

Year&Sem:

Academic Year:

# LIST OF EXPERIMENTS

- REALIZATION OF LOGIC GATES
- 3 to 8 DECODER 74138
- 8 x 1 MULTIPLEXER-74151 AND 2 x 1 DE- MULTIPLEXER-74155
- 4- Bit COMPARATOR- 7485
- **D FLIP-FLOP -7474**
- DECADE COUNTER -7490
- 4-BIT BINARY COUNTER -7493
- SHIFT REGISTER -7495
- UNIVERSAL SHIFT REGISTER 74194/195
- RAM(16x4)-74189(READ AND WRITE OPERATIONS)
- ALU(74381)

### INTRODUCTION TO DSD&DICA LAB:

ECAD environments provide the tools for generating a physical representation of the integrated circuit from a high-level description. Traditionally, the designer starts with a schematic representation at a transistor or logical level, but due to the huge complexity of modern integrated circuits the trend is to use higher ones, such as in *Hardware Description Languages*.

The physical representation specifies how a particular part of the integrated circuit will be constructed. At the lowest level it is the photo-mask data necessary to perform the several processing steps. To simplify, a model based on material layers is used. These layers (forming the layout) are afterwards translated into photo-masks. The POLY1 layer, for example, specifies where the first layer of polysilicon will be deposited to form the gate of a transistor or a local interconnection. Sometimes these layers do not relate to a specific material but to material modifications as in implantation/diffusion steps.

The layout design rules are the link between the circuit designer and the technology constraints which the former must fulfill so that the fabricated integrated circuits may achieve a sufficiently high yield. ECAD tools always provide a *Design Rule Checker (DRC)* to inform the designer whether they are being correctly considered or not. Aside those rules the circuit designer is usually not concerned with technology related aspects, as in the ECAD environment these are encapsulated in simple parameters like the sheet resistance of one layer, or capacitance per unit area between two layers. This makes the actual thickness of the layers of little importance. For the active devices, circuit simulator models as the SPICE Level 3 model are employed. They must be calibrated for a given technology and afterwards need only relatively few layout-dependent parameters. For integrated circuits with millions of transistors, similarly to what happens in its description, a circuit-level simulation is not practical and ECAD tools provide logic-level and register level simulators as well. A very important aspect in future integrated circuit design is testability. ECAD frameworks include also tools to support the design for testability. In this lab we will Simulate the internal structure of the different Digital ICs (like D Flip-Flop 7474, Decade counter-7490, shift registers-7495 7, 3-8 Decoder -74138, 4 bit Comparator-7485, 8 x 1 Multiplexer -74151 and 2x4 Demultiplexer-74155 RAM (16x4)-74189 (Read and Write operations) using VHDL / VERILOG and verify the operations of the Digital IC's (Hardware) in the Laboratory. The prototyping of the designed systems will be done by using FPGA Hardware boards like Spartan3, Spartan6 and Vertex5.

#### **DESIGN PROCEDURE OF XILINX ISE 12.1**

Starting the ISE Software To start the ISE software, double-click the ISE Project Navigator icon on your desktop, or select Start > All Programs > Xilinx ISE Design Suite 12.1 > ISE Design Tools > Project Navigator

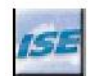

#### Project Navigator Desktop Icon

#### **Creating a New Project**

To create a new project using the New Project Wizard, do the following:

- 1. From Project Navigator, select **File > New Project**.
- The New Project Wizard appears.

| reate New Project     |                                                |   |
|-----------------------|------------------------------------------------|---|
| Specify project to    | ration and type.                               |   |
| Enter a name, locat   | ons, and comment for the project               |   |
| Name:                 | wtut_vhd                                       |   |
| Locations             | C:\Xlinx\12.1\ISE_D5\ISE\ISEexemples\wtut_vhd  | · |
| Working Directory:    | C:\/klinx\12.1\ISE_D5\ISE\ISEexamples\vtut_vhd |   |
| Description:          |                                                |   |
|                       |                                                |   |
|                       |                                                |   |
|                       |                                                |   |
|                       |                                                |   |
|                       |                                                |   |
| Select the type of to | p-level source for the project                 |   |
| Top-level source typ  | :e:                                            |   |
| HDL                   |                                                | * |
|                       |                                                |   |

2. In the Location field, browse to c:\xilinx\12.1\ISE\ISEexamplesor to the directory in which you installed the project.

3. In the Name field, enter **wtut\_vhdor wtut\_ver**.

4. Verify that HDL is selected as the Top-Level Source Type, and click Next.

The New Project Wizard—Device Properties page appears

| elect one device and design now for the |                          |   |
|-----------------------------------------|--------------------------|---|
| Property Name                           | Value                    |   |
| Product Category                        | Al                       | Y |
| Family                                  | Spartan3A and Spartan3AN | ~ |
| Device                                  | XC35700A                 | ~ |
| Package                                 | FG484                    | ~ |
| Speed                                   | -4                       | ~ |
| Top-Level Source Type                   | HDL                      | ~ |
| Synthesis Tool                          | xST (VHDL/Verilog)       | ~ |
| Simulator                               | ISim (VHDL/Verilog)      | ~ |
| Preferred Language                      | VHDL                     | * |
| Property Specification in Project File  | Store all values         | ~ |
| Manual Compile Order                    |                          |   |
| VHDL Source Analysis Standard           | VHDL-93                  | ~ |
| Enable Message Filtering                |                          |   |

- 5. Select the following values in the New Project Wizard—Device Properties page:
  - ♦ Product Category: All
  - ♦ Family: Spartan3
  - ♦ Device: XC3S200

- ◆ Package: FT256
- ♦ Speed: -5
- ♦ Synthesis Tool: XST (VHDL/Verilog)
- ◆ Simulator: ISim (VHDL/Verilog)
- Preferred Language: VHDL or Verilog depending on preference. This will determine the default language for all processes that generate HDL files.

Other properties can be left at their default values.

6. Click next, and then Finish to complete the project creation.

### To create the source file, do the following:

1. Select **Project > New Source**.

The New Source Wizard opens in which you specify the type of source you want to create.

2. In the Select Source Type page, select VHDL Module or Verilog Module.

3. In the File Name field, enter debounce.

| 🔤 New Source Wizard                                                                                                    |                                               |
|----------------------------------------------------------------------------------------------------|-----------------------------------------------|
| Select Source Type<br>Select source type, file name and its location.                                                                                                    |                                               |
| BMM File     ChipScope Definition and Connection File     Implementation Constraints File     Pr (CRE Generator & Architecture Wizard)     NEM File     Schematic     Use Document | File name:                                    |
| Verilog Module                                                                                                    | debounce                                      |
| V+DL Module V+DL Uhrary V-DL V+DL Package V+DL Test Bench Embedded Processor                                                                                                    | C:\Vilnx\12.1\JSE_D5\JSE\JSEexamples\wtut_vhd |
|                                                                                                    | Add to project                                |
| More Info                                                                                                    | Next > Cancel                                 |

4. Click Next.

5. In the Define Module page, enter two input ports named sig\_in and clk and an output port named sig\_out for the debounce component as follows:

a. In the first three Port Name fields, enter sig\_in, clk and sig\_out.

b. Set the Direction field to input for sig\_in and clk and to output for sig\_out.

c. Leave the Bus designation boxes unchecked.

| Define Module<br>Specify ports | s for module. |       |      |     |     |     |   |
|--------------------------------|---------------|-------|------|-----|-----|-----|---|
| Entity name                    | debounce      |       |      |     |     |     |   |
| Architecture name              | Behavioral    |       |      |     |     |     |   |
|                                | Port Name     | Direc | tion | Bus | MSB | LSB | - |
| sig_in                         |               | in    | ~    |     |     |     |   |
| clk                            |               | in    | ~    |     |     |     |   |
| sig_out                        | out           | ~     |      |     |     |     |   |
|                                |               | in    | ~    |     |     |     |   |
|                                |               | in    | ~    |     |     |     |   |
|                                |               | in    | ~    |     |     |     |   |
|                                |               | in    | ~    |     |     |     |   |
|                                |               | in    | *    |     |     |     |   |
|                                |               | in    | ~    |     |     |     |   |
|                                |               | in    | *    |     |     |     |   |
|                                |               | in    | ×    |     |     |     | ~ |

- 6. Click Next to view a description of the module.
- 7. Click Finish to open the empty HDL file in the ISE Text Editor.

Following is an example VHDL file.

|    | nodule Name: debounce - Benavioral                           |
|----|--------------------------------------------------------------|
| 8  | Project Name:                                                |
| 9  | Target Devices:                                              |
| 10 | Tool versions:                                               |
| 11 | Description:                                                 |
| 12 |                                                              |
| 13 | Dependencies:                                                |
| 14 |                                                              |
| 15 | Revision:                                                    |
| 16 | Revision 0.01 - File Created                                 |
| 17 | Additional Comments:                                         |
| 18 |                                                              |
| 19 |                                                              |
| 20 | library IEEE;                                                |
| 21 | use IEEE.STD LOGIC 1164.ALL;                                 |
| 22 | use IEEE.STD LOGIC ARITH.ALL;                                |
| 23 | use IEEE.STD LOGIC UNSIGNED.ALL;                             |
| 24 |                                                              |
| 25 | Uncomment the following library declaration if instantiating |
| 26 | any Xilinx primitives in this code.                          |
| 27 | library UNISIN;                                              |
| 28 | use UNISIN.VComponents.all;                                  |
| 29 |                                                              |
| 30 | entity debounce is                                           |
| 31 | Port ( sig in ; in STD LOGIC;                                |
| 32 | clk : in STD LOGIC:                                          |
| 33 | sig out ; out STD LOGIC);                                    |
| 34 | end debourge:                                                |
| 35 |                                                              |
| 36 | architecture Rehavioral of dehounce is                       |
| 37 |                                                              |
| 38 | bergin                                                       |
| 39 |                                                              |
| 40 |                                                              |
| 41 | and Behavioral                                               |
| 42 | chu behaviotary                                              |

#### SIMULATION

The simulation processes in the ISE software enable you to run simulation on the design using ISim. To locate the ISim processes, do the following:

1. In the View pane of the Project Navigator Design panel, select Simulation, and select Behavioralfrom the drop-down list.

2. In the Hierarchy pane, select the test bench file (stopwatch\_tb).

3. In the Processes pane, expand ISim Simulator to view the process hierarchy

The following simulation processes are available:

♦ Check Syntax

This process checks for syntax errors in the test bench.

◆ Simulate Behavioral Model

This process starts the design simulation.

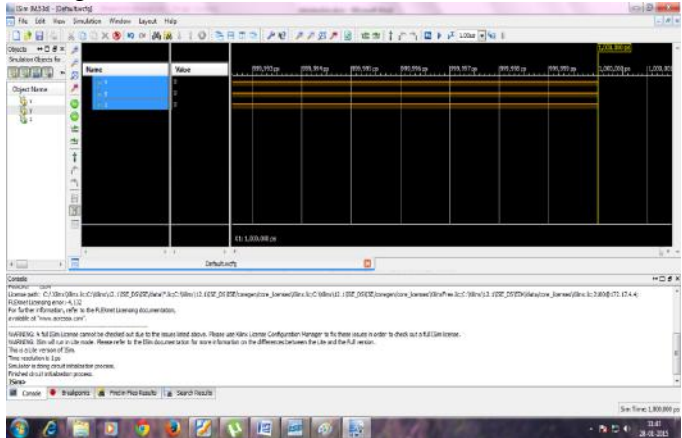

Force different values to signals by clicking on force option and run.

#### **Design Implementation**

Create **user constraint file** one as follows:

1. In the Hierarchy pane of the Project Navigator Design panel, select the top-level source file stopwatch.

- 2. Select Project > New Source.
- 3. Select Implementation Constraints File.
- 4. Enter stopwatch.ucf as the file name.

5. Click Next.

6. Click Finish.

#### To set the implementation properties for this tutorial, do the following:

- 1. In the View pane of the Project Navigator Design panel, select Implementation.
- 2. In the Hierarchy pane, select the stopwatchtop-level file.
- 3. In the Processes pane, right-click the Implement Designprocess, and select Process Properties.
- 4. Ensure that you have set the Property display level to Advanced.

This global setting enables you to see all available properties.

5. Click the Place & Route Propertiescategory.

6. Change the Place & Route Effort Level (Overall) to High.

#### **Creating Timing Constraints**

The User Constraints File (UCF) is a text file and can be edited directly with a text editor. To facilitate editing of this file, graphical tools are provided to create and edit constraints. The Constraints Editor and Plan Ahead software are graphical tools that enable you to enter timing and I/O and placement constraints.

#### To launch the Constraints Editor, do the following:

1. In the Hierarchy pane of the Project Navigator Design panel, select the stopwatch module.

2. In the Processes pane, expand User Constraints, and double-click Create Timing Constraints.

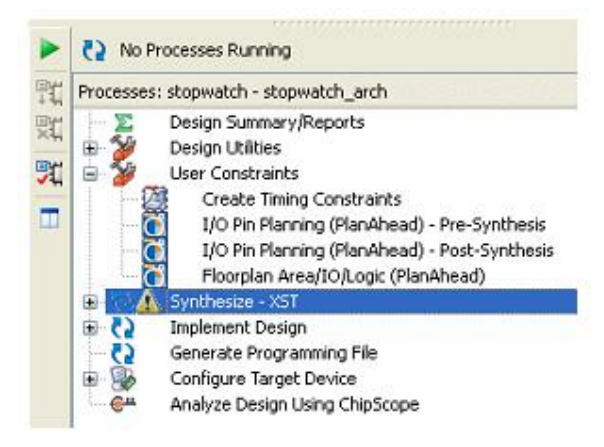

### **Opening iMPACT from Project Navigator**

To start iMPACT from Project Navigator, double-click Manage Configuration Project (iMPACT) in the Processes pane in the Design panel, as shown in the following figure.

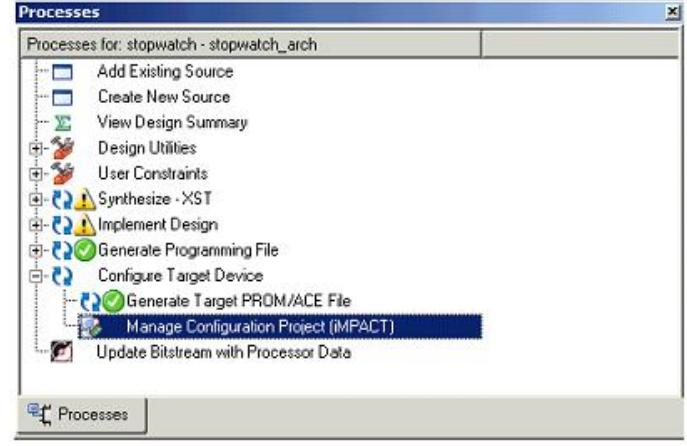

### **Opening iMPACT Standalone**

To open iMPACT without going through an ISE project, use one of the following methods: • PC only: Click Start> All Programs> Xilinx ISE Design Suite 12.1 > ISE Design Tools > Tools> iMPACT. • PC or Linux: Type impactat a command prompt.

#### Creating an iMPACT New Project File

When iMPACT is initially opened, the iMPACT Project dialog box opens. This dialog box enables you to load a recent project or to create a new project

| iant to                     |                            |                    |
|-----------------------------|----------------------------|--------------------|
| C load most recent project  | stopwatch.ipf              | ➡ Browse           |
|                             | Load most recent project f | ile when iMPACT st |
| create a new project (.ipf) | default.ipf                | Browse             |

#### To create a new project for this tutorial, do the following:

- 1. In the iMPACT Project dialog box, select create a new project (.ipf).
- 2. Click the Browsebutton.
- 3. Browse to the project directory, and then enter stopwatchin the File Name field.
- 4. Click Save.
- 5. Click OK

#### Using Boundary-Scan Configuration Mode

For this tutorial, you will be using the Boundary-Scan configuration mode. Boundary-Scan configuration mode enables you to perform Boundary-Scan operations on any chain comprising JTAG compliant devices. The chain can consist of both Xilinx and non-Xilinx devices; however, limited operations will be available for non-Xilinx devices. To perform operations, the cable must be connected and the JTAG pins, TDI, TCK, TMS, and TDO, must be connected from the cable to the board.

#### Specifying Boundary-Scan Configuration Mode

After opening iMPACT, you are prompted to specify the configuration mode and the device to program. To select Boundary-Scan Mode, do the following:

- 1. Select Configure Devices using Boundary-Scan (JTAG).
- 2. Ensure that Automatically connect to a cable and identify Boundary-Scan chain is selected.
- 3. Click Finish.

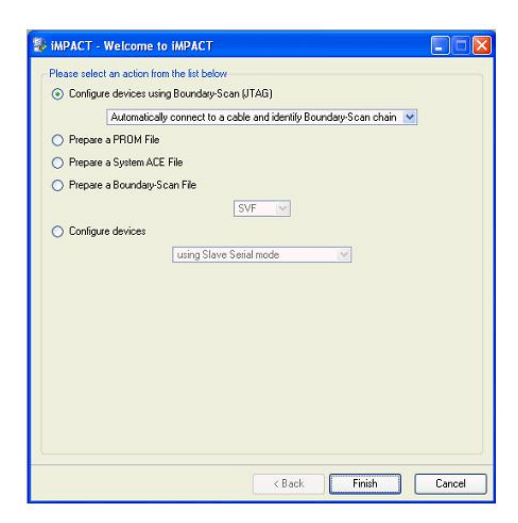

#### Assigning Configuration Files

After initializing a chain, the software prompts you for a configuration file

The configuration file is used to program the device. There are several types of configuration files:

- Bitstream file (\*.bit, \*.rbt, \*.isc) is used to configure an FPGA.
- JEDEC file (\*.jed,\*.isc) is used to configure a CPLD.
- PROM file (\*.mcs, \*.hex) is used to configure a PROM.

When the software prompts you to select a configuration file for the first device (XC3S700A), do the following:

1. Select the BIT file from your project working directory.

2. Click Open.

You should receive a warning stating that he startup clock has been changed to JtagClk.

3. Click OK.

| Dentifier Start     Dentifier Start     Dentifier Start     Dentifier Start     Dentifier Start     Dentifier Start     Dentifier Start     Dentifier Start     Dentifier Start     Dentifier |                                                                                                    |
|----------------------------------------------------------------------------------------------------|----------------------------------------------------------------------------------------------------|
|                                                                                                    | Inter Control Control of the Inter                                                                                                    |
| Ing Sources Res Dy Seapchar                                                                                                    |                                                                                                    |
| 1999 - 1999 - 1999 - 1999 - 1999 - 1999 - 1999 - 1999 - 1999 - 1999 - 1999 - 1999 - 1999 - 1999 - 1999 - 1999 -                                                                               | Confect of Annual And<br>Computer<br>Computer |
| Processes Configuration Dynamics                                                                                                    | Benner Den Gele 101 - 20 Danie Longer                                                                                                    |
| PROGRESS START - SLOES                                                                                                    | Terge AlDerignFier("M*M*nos"ex)                                                                                                    |
| Identifying chain costs<br>INFO:.HFACTSITY7 -<br>Reming C:/Training/138<br>INFO:.HFACTSE01 - '1':                                                                                             | Control Report     Control Report     Control Programmerg al 1917 Hand Levels Alasched In Its (1916)     Control Programmerg al 1917 Hand Levels Alasched In Its (1916)                                                                                                    |
| DiFortHPACT:1777 -<br>Feeding C:/Treining/189<br>DiFortHPACT:501 - 111                                                                                                    | K/155/spactanin/don/wc/s703m.Bef<br>Addad bayica xuls750am successfully.                                                                                                    |

- 4. When the software prompts you to select a configuration file for the second device (XCF02S), select the MCS file from your project working directory.
- 5. Click Open.

#### **Performing Boundary-Scan Operations**

You can perform Boundary-Scan operations on one device at a time. The available Boundary-Scan operations vary based on the device and the configuration file that was applied to the device. To see a list of the available options, right-click on any device in the chain. This brings up a window with all of the available options. When you select a device and perform an operation on that device, all other devices in the chain are automatically placed in BYPASS or HIGHZ, depending on your iMPACT Preferences setting. For more information about Preferences, see "Editing Preferences."

To perform an operation, right-click on a device and select one of the options. In this section, you will retrieve the device ID and run the programming option to verify the first device as follows:

1. Right-click on the XC3S700A device, and select Get Device ID.

| File Die Verw Project Sozie Process Operations Oxpact Delay Window Help                                                                                                    | Xilinx - ISE - C:\Training\Tutorial\ | ISE10_Tutorial\ISE10_TutorialUse - [ | Boundary Scan]   |                       | _10) 2        |
|----------------------------------------------------------------------------------------------------|--------------------------------------|--------------------------------------|------------------|-----------------------|---------------|
| Image: Second Second                                                                                                    | File Edit View Project Source Pro    | cess Operations Output Debug Wind    | low Help         |                       | _101          |
| Image: Secondary Scon         Image: Secondary Scon         Image: Secondary Scondary Scond                                                                                                    | 008800                               | XXQQ D PPXX.                         | 1 🖸 💫 🗟 E        | 1 🖸 🖸 ] 🖉 😽 🛛 🖓       |               |
| 1/2         1/2         1/2         1/2         1/2         1/2         1/2         1/2         1/2         1/2         1/2         1/2         1/2         1/2         1/2         1/2         1/2         1/2         1/2         1/2         1/2         1/2         1/2         1/2         1/2         1/2         1/2         1/2         1/2         1/2         1/2         1/2         1/2         1/2         1/2         1/2         1/2         1/2         1/2         1/2         1/2         1/2         1/2         1/2         1/2         1/2         1/2         1/2         1/2         1/2         1/2         1/2         1/2         1                                                                                                    | NT QQEOC                             | STRRRR OO                            | ** * ** ** **    | 1 28 25 C 28 N?       |               |
| <pre>1 Binordial<br/>1 Binordial<br/>1 Binordial</pre>                                                                                                    | ( <u>×</u>                           | 1                                    |                  |                       |               |
| Statistics         Statistics                                                                                                    | Boundary Scan                        | 1                                    |                  |                       |               |
| TV                                                                                                    | - 33 SlaveSerial                     |                                      |                  |                       |               |
| <pre>indexting Conjugation</pre>                                                                                                    | - selectMAP                          | TO Sunt                              | EXLINE           |                       |               |
| <pre>scheme in the set of the set of the set</pre>                                                                                                    | - Bo Desktop Configuration           |                                      |                  |                       |               |
| <pre>xtSr00s xctSr00s xctSr00s xctSr00s xctSr0s<br/>xctSr00s xctSr00s xctSr0s<br/>TD<br/>TD<br/>xctSr00s xctSr0s<br/>xctSr0s<br/>xctSr0s</pre> | Direct SPI Configuration             |                                      |                  |                       |               |
| TDO approximate approximate ap                                                                                                    | - SystemPLE                          | xc3s700a                             | xcf04s           |                       |               |
| SSG_Fiele                                                                                                    | - PHONE FILE Formatter               | TDOSTOPWINCH DE STOP                 | watch2 mcs       |                       |               |
| SS IN SS IN CONTANT<br>SS IN SS IN CONTANT<br>Set December of the set of the set                                                                                                    |                                      |                                      |                  |                       |               |
| SS If a SS IL Contary<br>melde Opendions se.<br>Program<br>Soft Device Signate-Uncode<br>Underfine Denies<br>Contary Signature-Uncode<br>Underfine Denies<br>Contary State States<br>(States)<br>(States)<br>(                                                                                                    |                                      |                                      |                  |                       |               |
| <pre>Side Decidion: set.<br/>Program<br/>Ded Device SystemAlisecode<br/>Check Hoods<br/>Shard Summer<br/>Processes Configuation Opend<br/>VMuff Here in SE Design Sule 101 Decign Surmary @ Boundary Scan<br/>'1': Loading file 'C:/Training/Tutorial/ISELO_Tutorial/Atopwatch.bit'<br/>done.<br/>VARMING: HPACT - You are about to assign a Spartan3a file to a Spartan1an device.<br/>INFO: HERACT: 1777 -<br/>Reading C:/Training/TSE/ISE/Spartan3a/data/xc3s700a.bad<br/>INFO: HERACT: 1777 -<br/>Reading C:/Training/Tutorial/Atopwatch2.bad<br/>'''': Loading file 'C:/Training/Tutorial/ISELO_Tutorial/ISELO_Tutorial/atopwatch2.moof<br/>''': Loading file 'C:/Training/Tutorial/ISELO_Tutorial/ISELO_Tutorial/atopwatch2.moof<br/>''': Loading file 'C:/Training/Tutorial/ISELO_Tutorial/ISELO_Tutorial/atopwatch2.moof<br/>''': Loading file 'C:/Training/Tutorial/ISELO_Tutorial/ISELO_TUTORIAL/OPUNCH2.moof'<br/>''''''''''''''''''''''''''''''''''</pre>                                                                                                    |                                      |                                      |                  |                       |               |
| <pre>class</pre>                                                                                                    |                                      | 4                                    |                  |                       |               |
| <pre>// // i Loading file 'C:/Training/Tutorial/ISEJO_Tutorial/ISEJO_TUTORIAL/ISEJO_TUTORIAL/ISEJO_TUTORIAL/ISE</pre>                                                                                                    | Sol CHe Sol CLE Conigural            |                                      |                  |                       |               |
| <pre>red&amp; Operations as:<br/>Phogen Phogen Phogen Phogen Phogen PhoseNet Conduction Decim Vhift Hewin SE Design Suke 101 Decign Summary Phoenet Conduction Decim Vhift Hewin SE Design Suke 101 Decign Summary Phoenet Phoenet Conduction Decim Vhift Hewin SE Design Suke 101 Decign Summary Phoenet (1'1' Londing file 'C'./Training/Tutorial/ISE10_Tutorial/atopwatch.bit' done. Vhift Hekit SD1 - '1': Added Device xc3s700a.bid  Hiff Site ACT: 1777 - Reading file 'C'./Training/Tutorial/ISE10_Tutorial/ISE10_Tutorial/ISE10_Tutorial/Atopwatch.ace' '' ' Londing file 'C'./Training/Tutorial/ISE10_Tutorial/ISE10_Tutorial/ISE10_Tutorial/ISE20.bid  Hiff Site ACT: 1777 - Reading file 'C'./Training/Tutorial/ISE10_Tutorial/ISE10_Tutorial/ISE0_Tutorial/ISE0.bid  Hiff Site ACT: 1777 - Reading file 'C'./Training/Tutorial/ISE10_Tutorial/ISE10_Tutorial/ISE20_Tutorial/ISE20_Tutorial</pre>                                                                                                    | . <u>×</u>                           | i i                                  |                  |                       |               |
| <pre>PF0gam<br/>DF0 Device SignukerUsecode<br/>DF0 Device SignukerUsecode<br/>DF0 Devices SignukerUsecode<br/>DF0 Devices SignukerUsecode<br/>T111 Loading file 'C:/Training/Tutorial/ISEO_Tutorial/stopwatch.bit'<br/>done.<br/>'USASING:IMPACT - You are about to assign a Spartan3a file to a Spartan3an device.<br/>IMYO:IMEXT:IT77 -<br/>Peeding C:/Training/TBE/ISE/Spartan3a/data/xc3s700a.bod<br/>HIYO:IMEXT:IT77 -<br/>Peeding C:/Training/TBE/ISE/Spartan3a/data/xc3s700a.bod<br/>USASING:IMPACT - You are about to assign a Spartan3a file to a Spartan3an device.<br/>IMYO:IMEXT:IT77 -<br/>Peeding C:/Training/TBE/ISE/Spartan3a/data/xc3s700a.bod<br/>HIYO:IMEXT:OIL - 11': Added Device xc3s700a successfully.<br/>// *** EATCH CKD : assignFile -p 2 -file "C:/Training/Tutorial/ISEO_Tutorial/ISEO_Tutorial/atopwatch2.mos"<br/>'2': Loading file 'C:/Training/Tutorial/ISEO_Tutorial/ISEO_Tutorial/atopwatch2.mos"<br/><br/>done.<br/>// *** EATCH CKD : setificite -position 2 -attr readmextdevice -value "(null)"<br/>*<br/>E Donode Officer _Warmy: IntClabet @ fmcinfec</pre>                                                                                                    | vailable Disevations are             |                                      |                  |                       |               |
| De Devis D<br>De Devis Devis D<br>De Devis System Usecode<br>De Devis System Usecode<br>De Devis System Usecode<br>De Devis Mark Newin SE Deign Sute 101<br>Devis Summary<br>Devis Summary<br>Devis Summar                                                                                                    | Piogram                              |                                      |                  |                       |               |
| Dirth Construction       Whith New in SE Design Sule 101  Design Summary  Boundary Scan         Intro Design       Conjuntion Design         (11)       Source (Conjuntion Design Sule 101  Design Summary (Conjuntion Design Summary (Conjuntion Design Sule 101  Design Summary (Conjuntion Design Summary (Conjuntion Design Sule 101  Design Summary (Conjuntion Design Sule 101  Design Summary (Conjuntion Design Sule 101  Design Sule 101  Desig                                                                                                    | Get Device ID                        |                                      |                  |                       |               |
| Check Hoode       Whit's New in SE Design Suke 101       Design Summary       Boundary Scan         "1': Londing file 'C:/Training/Tutorial/ISE10_Tutorial/Stopwatch.bit'          "4': Londing file 'C:/Training/Tutorial/ISE10_Tutorial/Stopwatch.bit'          "4': Marking file 'C:/Training/Tutorial/ISE10_Tutorial/Stopwatch.bit'          "1': Londing file 'C:/Training/Tutorial/ISE10_Tutorial/Stopwatch2.bit'          "4': Marking file 'C:/Training/Tutorial/ISE10_Tutorial/Stopwatch2.bit'          "1': Londing file 'C:/Training/Tutorial/ISE10_Tutorial/Stopwatch2.bit'          "1': Londing file 'C:/Training/Tutorial/ISE10_Tutorial/Stopwatch2.mcs"          "1': Londing file 'C:/Training/Tutorial/ISE10_Tutorial/Stopwatch2.mcs"          "2': Londing file 'C:/Training/Tutorial/ISE10_Tutorial/Stopwatch2.mcs"          "3': Londing file 'C:/Training/Tutorial/ISE10_Tutorial/Stopwatch2.mcs"          "3': Londing file 'C:/Training/Tutorial/ISE10_Tutorial/Stopwatch2.mcs"          "3': Londing file 'C:/Training/Tutorial/ISE10_Tutorial/Stopwatch2.mcs"          "3': Londing file 'C:/Training/Tutorial/ISE10_Tutorial/Stopwatch2.mcs"          "3': Londing file 'C:/Training/Tutorial/ISE10_Tutorial/Stopwatch2.mcs"          "4'       "5'          *** ExtCH CMS : setittribute -position 2 -attr readma                                                                                                    | Get Device Signature/Usercode        |                                      |                  |                       |               |
| No.4f internet Device       Whit's Herrin ISE Design Suke 101       Design Summary       Boundary Scan         '1': Loading file 'C:/Training/Tutorial/ISE10_Tutorial/astoch.bit'          done.       'UNERHOLT:1777 -         Reading C:/Training/Tutorial/Astoch.bod          INFO:IEFACT:1777 -       Reading C:/Training/Tutorial/Astoch.bod          INFO:IEFACT:1717 -          Reading C:/Training/Tutorial/Astoch.bod          INFO:IEFACT:1717 -          Peading C:/Training/Tutorial/Astoch.bod          INFO:IEFACT:1717 -          Peading C:/Training/Tutorial/Astoch.bod          INFO:IEFACT:1717 -          Peading C:/Training/Tutorial/Astoch.bod          INFO:IEFACT:1717 -          Peading C:/Training/Tutorial/Astoch.bod          // *** ExtCH CND : assignTile -p 2 -file "C:/Training/Tutorial/ISED Tutorial/Astopwatch2.mcs"          // *** ExtCH CND : setAttribute -position 2 -attr readmextdevice -value "(mull)"          *** ExtCH CND : setAttribute -position 2 -attr readmextdevice -value "(mull)"          *** ExtCH CND : setAttribute -position 2 -attr readmextdevice -value "(mull)"                                                                                                    | Check Idcode                         |                                      |                  |                       |               |
| <pre>""""""""""""""""""""""""""""""""""""</pre>                                                                                                    | Power Claim Desider                  | 1                                    |                  |                       |               |
| '1': Loading file 'C:/Training/Tutorial/ISE10_Tutorial/stopwatch.bit'         dome.         'UNENHOLD:IFPACT - You are about to assign a Spartan3a file to a Spartan3an device.         INFO:IFPACT:1777 -         Reading ('Training/Tutorial/Ata/xc3s700a.bsd         INFO:IFPACT:501 - '1': Added Device xc3s700a successfully.                                                                                                    | Processes Compaction Operation       | What's New in ISE Design Suite 10.1  | 🗶 Design Summary | 👺 Boundary Scan       |               |
| <pre>11 i Loading Tile 'Ci/irkining/itCoria/jabiu] _utoria/jabopatch.bit'<br/>40ane.<br/>4 VASUMO: HPACT - You are about to assign a Spartanba file to a Spartanban device.<br/>DMY0: HBACT - You are about to assign a Spartanba/date/xc35700a.bsd<br/>HMY0: HBACT: 501 - '1': Added Device xc3s700a successfully.<br/>// '** EATCH CMD: a assignFile -p 2 -file "Ci/Training/Tutorial/ISE10_Tutorial/atopwatch2.mcs"<br/>// '** EATCH CMD: a assignFile -p 2 -file "Ci/Training/Tutorial/ISE10_Tutorial/ISE0_Tutorial/atopwatch2.mcs"<br/>// '** EATCH CMD: a setignFile -p 2 -file "Ci/Training/Tutorial/ISE10_Tutorial/ISE0_Tutorial/ISE0_TUTORIAL/ISE0_TUTORIAL/ISE0_TUTORIAL/I</pre>                                                                                                    |                                      |                                      |                  |                       | 1.0           |
| WINDOWS: HEPACT - You are about to assign a Spartan3a file to a Spartan3an device.         HWYO: HEPACT: 1777 -         Reading C: (Training/TEX/ISE/Spartan3a/data/xc35700a.bdd         HWYO: HEPACT: 501 - '1': Added Device xc3s700a successfully.                                                                                                    | '1': Loading file 'C:,               | Training/Tutorial/ISE10_T            | utorial/stopuat  | ch.bit'               | 2             |
| DIFO:IEFACT:1777 -<br>Reading C:/Training/IEF/IEF/SE/spartan3a/data/xc33700a.bdd<br>DIFO:IEFACT:501 - '1': Added Device xc3s700a successfully.<br>// *** EATCH CND : assignFile -p 2 -file "C:/Training/Tutorial/IEFD Tutorial/stopwatch2.mcs"<br>// *** EATCH CND : assignFile -p 2 -file "C:/Training/Tutorial/IEFD Tutorial/stopwatch2.mcs"<br>// *** EATCH CND : assignFile -p 2 -file "C:/Training/Tutorial/Stopwatch2.mcs"<br>// *** EATCH CND : assignFile -p 2 -file "C:/Training/Tutorial/Stopwatch2.mcs"<br>// *** EATCH CND : assignFile -p 2                                                                                                    | WARNING: IMPACT - You                | are about to assign a Spar           | tan3a file to a  | Spartanjan device.    |               |
| <pre>Peeding Ci/Training/ISE/ISE/sportan3a/data/xc3s700a.bsd INFO:iEEACT:501 - '1': Added Device xc3s700a successfully. // '** EATCH CKD : assignFile -p 2 -file "Ci/Training/Tutorial/ISE10 Tutorial/ISE10 Tutorial/stopwatch2.mcs" '2': Loading file 'C:/Training/Tutorial/ISE10 Tutorial/stopwatch2.mcs" '2': Loading file 'C:/Training/Tutorial/ISE10 Tutorial/stopwatch2.mcs" // *** EATCH CKD : setAttribute -position 2 -attr readmextdevice -walue "(null)" // *** EATCH CKD : setAttribute -position 2 -attr readmextdevice -walue "(null)" // **** EATCH CKD : setAttribute -position 2 -attr readmextdevice -walue "(null)" // ***********************************</pre>                                                                                                    | INFO: 1MPACT: 1777 -                 |                                      |                  |                       |               |
| DNFO:IMPLCT:SO1 - '1': Added Device xc3s700s successfully.<br>// *** EATCH CMD: assignFile -p 2 -file "C:/Training/Tutorial/IBEIO_Tutorial/stopwatch2.mcs"<br>// *** EATCH CMD: assignFile -p 2 -file "C:/Training/Tutorial/IBEIO_Tutorial/stopwatch2.mcs"<br>// *** EATCH CMD : assignFile -p 2 -file "C:/Training/Tutorial/IBEIO_Tutorial/stopwatch2.mcs"<br>dome.<br>// *** EATCH CMD : setAttribute -position 2 -attr readmextdevice -value "(null)"<br>// Corosd Office Interview Interview Intervi                                                                                                    | Reading C:/Training/I                | SE/ISE/spartan3a/data/xc3s           | 700a.bad         |                       |               |
| <pre>information i i Access device Actarious successing;<br/>// *** EATCH CMD: a sesignFile -p 2 -file "C:/Training/Tutorial/ISEID_Tutorial/stopwatch2.mos"<br/>// *** EATCH CMD: a sesignFile -p 2 -file "C:/Training/Tutorial/ISEID_Tutorial/ISEID_Tutorial/stopwatch2.mos"<br/>// *** EATCH CMD: a setAttribute -position 2 -attr readnextdevice -walue "(null)"<br/>// *** EATCH CMD: setAttribute -position 2 -attr readnextdevice -walue "(null)"<br/>i Common</pre>                                                                                                    | THEO, ( MOLOT, FOL                   | Added Devides un2-200s and           |                  |                       |               |
| // *** EATCH CND : assignFile -p 2 -file "C:/Training/Tutorial/ISE10 Tutorial/atopwatch2.mcd"<br>// *** EATCH CND : assignFile -p 2 -file "C:/Training/Tutorial/stopwatch2.mcd"<br>// *** EATCH CND : astAttribute -position 2 -attr readmextdevice -value "(null)"<br>// *** EATCH CND : astAttribute -position 2 -attr readmextdevice -value "(null)"<br>// ** EATCH CND : astAttribute -position 2 -attr readmextdevice -value "(null)"                                                                                                    | INFORTHPACTISOT - T                  | . Added Device Acas toba su          | SUCCESSIULIY.    |                       |               |
| <pre>// "** EATCH CMB : assignFile -p 2 -file "C:/Training/Tutorial/ISE10_Tutorial/atopwatch2.mcm"<br/>'2': Iodding file 'C:/Training/Tutorial/ISE10_Tutorial/atopwatch2.mcm"<br/>done.<br/>// *** EATCH CMD : setAttribute -position 2 -attr readmextdevice -walue "(null)"<br/>// *** EATCH CMD : million = million = millio</pre>                                                                                                    |                                      |                                      |                  |                       |               |
| <pre>'2': Loading file 'C:/Training/Tutorial/ISE10_Tutorial/Stopwatch2.mcs' done. // *** EATCH CHD : setAttribute -position 2 -attr readnextdevice -value "(null)"  Console One International International Inte</pre>                                                                                                    | // *** BATCH CMD : as:               | signFile -p 2 -file "C:/Tr           | aining/Tutorial  | /ISE10_Tutorial/stopw | atch2.mcs"    |
| done.<br>// *** BATCH CMD : setAttribute -position 2 -attr readmextdevice -value "(null)"<br>() Console Encor () Warnings III (Shet () find in Far.                                                                                                    | '2': Loading file 'C:                | /Training/Tutorial/ISE10_T           | utorial/stopvat  | ch2.mcs'              |               |
|                                                                                                    | done.                                |                                      |                  | en -malue Républie    |               |
| E Constel & Enset & Verrings Tel Shelt & Find in Files                                                                                                    | // *** BATCH CRD : set               | fattribute -position 2 -at           | tr readnextdevi  | ce -value ~(null)~    |               |
| Controle OEncrs & Warnings Tcl Shell Grand in Files                                                                                                    |                                      |                                      |                  |                       |               |
| La Corsole 😏 Ellors 🛄 Warnings Tat I cl Shell 🙀 Find in Files                                                                                                    | 24                                   |                                      |                  |                       |               |
|                                                                                                    |                                      |                                      | 1                |                       | i e i i i i i |

2. Right-click on the XC3S700A device, and select Set Programming Properties. The Device Programming Properties dialog box opens.

3. Select the Verify option.

The Verify option enables the device to beread back and compared to the BIT file using the MSK file that was created earlier.

4. Click OKto begin programming

| Boundary-Scan             |                                           |                                                                                                    |
|---------------------------|-------------------------------------------|----------------------------------------------------------------------------------------------------|
| Device 2 ( PROM, xcf04: ) | Property Name                             | Value                                                                                                    |
|                           | Venify                                    |                                                                                                    |
|                           | General CPLD And PROM Properties          |                                                                                                    |
|                           | Erase Before Programming                  | <ul> <li>Image: A start of the start of the start of</li></ul> |
|                           | Read Protect                              |                                                                                                    |
|                           | PROM/CoolRunner-II Usercode (8 Hex Digit) |                                                                                                    |
|                           | PROM Specific Properties                  |                                                                                                    |
|                           | Load FPGA                                 |                                                                                                    |
|                           |                                           |                                                                                                    |

5. Right-click on the XC3S700Adevice again, and select Program.

The Programming operation begins and an operation status window appears. At the same time, the log window reports all of the operations being performed.

When the Program operation completes, a large blue message appears showing that programming was successful, as shown in the following figure. This message disappears after a few seconds.

| xilinx = 15E = C:\Training\Tutorial\15E10_Tutorial\15E10_Tutorial                                                                                                    | ise - [Boundary Stan]                                                                                                    | _0×                                   |
|----------------------------------------------------------------------------------------------------|----------------------------------------------------------------------------------------------------|---------------------------------------|
| File Edit View Project Source Process Operations Output Debug                                                                                                    | Window Help                                                                                                    | _10 ×                                 |
| X Q Q Q X 0 0 X 4 0 0 P P X                                                                                                    | X / 2   2   3   6   2   / X   V                                                                                                    |                                       |
| OODPP TT TO SETTUD                                                                                                    | 0 ****** 0 * ** ** 0 **                                                                                                    | ?                                     |
| ×                                                                                                    |                                                                                                    |                                       |
| 1 22 Boundary Scan                                                                                                    |                                                                                                    |                                       |
| - 90 SlaveSenal                                                                                                    |                                                                                                    |                                       |
| - TDSelectMAP                                                                                                    |                                                                                                    |                                       |
| - Desktop Configuration                                                                                                    | Exrive                                                                                                    |                                       |
| Direct SPI Configuration                                                                                                    |                                                                                                    |                                       |
| SystemACE vo 3x700a                                                                                                    | vertifier                                                                                                    |                                       |
| PROM File Formatien stopwatch bit                                                                                                    | stopwatch2.mcs                                                                                                    |                                       |
| тро                                                                                                    |                                                                                                    |                                       |
|                                                                                                    |                                                                                                    |                                       |
|                                                                                                    |                                                                                                    |                                       |
|                                                                                                    |                                                                                                    |                                       |
|                                                                                                    |                                                                                                    |                                       |
| To So File Si Sn Lb Configural                                                                                                    |                                                                                                    |                                       |
|                                                                                                    |                                                                                                    |                                       |
| 1                                                                                                    |                                                                                                    |                                       |
| Available Operations are:                                                                                                    |                                                                                                    |                                       |
| mp Program                                                                                                    |                                                                                                    |                                       |
| mp Get Device ID                                                                                                    | Program Succeeded                                                                                                    |                                       |
| which Device Signature/Usercode                                                                                                    |                                                                                                    |                                       |
| Point State Desition                                                                                                    | 10 C                                                                                                    |                                       |
| Configuration Operation                                                                                                    |                                                                                                    |                                       |
| What's New in ISE Design Suite                                                                                                    | 10.1 👷 Design Summary 🛛 😼 Boundary Scan                                                                                                    |                                       |
| 11                                                                                                    |                                                                                                    |                                       |
| value of MODE pin Mi                                                                                                    | ; 1                                                                                                    |                                       |
| value of NODE pin Ni<br>value of NODE pin N2                                                                                                    | : 1<br>: 0                                                                                                    |                                       |
| 4 value of NODE pin Hi<br>value of NODE pin H2<br>value of CFG_RDY (INIT_B)                                                                                                    | : 1<br>: 0<br>: 1                                                                                                    |                                       |
| value of HODE pin H1<br>value of HODE pin H2<br>value of CFG RDY (INIT_B)<br>DOWELN inmatchedput from Done Pin                                                                                                    | : 1<br>: 0<br>: 1<br>: 1<br>: 1                                                                                                    | *                                     |
| Nule of NODE pin Hi<br>value of NODE pin H2<br>value of CFG_EDY (INIT_B)<br>DOMENI numatchedput from Done Pin<br>POST_CRC_EER error                                                                                                    |                                                                                                    | *                                     |
| E value of MODE pin H1<br>value of MODE pin H2<br>value of CFG RBY (HNT_B)<br>DOMETM inmatchedput from Done Pin<br>POGT_CRC_ERR error<br>SYMC word not found                                                                                                    |                                                                                                    | *                                     |
| E value of NODE pin N1<br>value of NODE pin N2<br>value of CF_SBY (NHT_B)<br>DOMETIN inmetChedput from Done Pin<br>POMET_CF_ERR error<br>STNC word not found<br>DNFO:NFACT:2219 - Shotus register values:                                                                                                    | : 1<br>: 0<br>: 1<br>: 1<br>: 0<br>: 0                                                                                                    |                                       |
| M value of NODE pin N1<br>value of NODE pin N2<br>value of CoF_BNY (NNT_B)<br>DOMETNI inmachadput from Done Pin<br>POMT_CAC_ERR error<br>WDW vord not found<br>DMP0:NPACT-2014 1111 1110 1100<br>DMP0:NPACT-2014 1111 1110 1100                                                                                                    |                                                                                                    |                                       |
| E value of NODE pin H1<br>value of CODE pin H2<br>value of CO_END (HIT_B)<br>DOBETH insethedput from Done Pin<br>POT_CO_END error<br>SHOP value 200 error engister values:<br>DHPO:HPACT:579 - 3840s register values:<br>DHPO:HPACT:579 - '1': Completed downloadin<br>DHPO:HPACT:579 - '1': Completed downloadin<br>DHPO:HPACT:579 - '1': Completed downloadin<br>DHPO:HPACT:579 - '1': Completed downloadin                                                                                                    | t 1<br>t 0<br>t 1<br>t 1<br>t 0<br>t 1<br>t 0<br>t 0<br>t file to device.                                                                                                    | *                                     |
| Nalue of NODE pin N1<br>value of NODE pin N2<br>value of CrG BDY (INIT_B)<br>DOBEIN inmatchedput from Done Pin<br>POWT_CRC_ERR error<br>STNC word not found<br>INPO:INFACT:2219 - Status register values:<br>INFO:INFACT:2219 - Status register values:<br>INFO:INFACT:2579 - 1'1' Completed downloadin<br>INFO:INFACT - 1'1 Checking done pindom<br>1'1' Frogrammed successfully.                                                                                                    | : 1<br>: 0<br>: 1<br>: 1<br>: 0<br>: 0<br>g bit file to device.<br>c.                                                                                                    |                                       |
| Value of NODE pin N1<br>value of CTO_ND1 (NIT_B)<br>DOBENT inmatchedput from Done Pin<br>PTT_CTO_ND2 (NIT_B)<br>DOBENT inmatchedput from Done Pin<br>PTT_CTO_ND2 (NIT_B) = Status register values:<br>NTO-INFACT: 5219 = Status register values:<br>NTO-INFACT: 5219 = Status register values:<br>NTO-INFACT: 5219 = Status register values:<br>NTO-INFACT: 5219 = Status register values:<br>NTO-INFACT: 5219 = Status register values:<br>NTO-INFACT: 5219 = Status register values:<br>NTO-INFACT: 5219 = Status register values:<br>NTO-INFACT: 5219 = Status register values:<br>NTO-INFACT: 5219 = Status register values:<br>NTO-INFACT: 5219 = Status register values:<br>NTO-INFACT: 5219 = Status register values:<br>NTO-NTACT: 5219 = Status register values:<br>NTO-NTACT: 5219 = Status register values:<br>NTO-                                                                                                    | t 1<br>t 0<br>t 1<br>t 1<br>t 0<br>t 1<br>t 0<br>t 1<br>t 0<br>t 0<br>t 0<br>t 0<br>t 0<br>t 0<br>t 0<br>t 0                                                                                                    |                                       |
| Value of NODE pin N1<br>value of CFG RDY (INT E)<br>DOMEIN inmatchedput from Done Pin<br>POWTCRC, ERS error<br>SYNC word not found<br>INFO:IMPACT = 20 Status register values:<br>INFO:IMPACT = 20 Status register values:<br>INFO:IMPACT = 20 Status register value                                                                                                    | : 1<br>: 0<br>: 1<br>: 1<br>: 0<br>: 0<br>g bit file to device.<br>c.                                                                                                    |                                       |
| Value of NODE pin H1<br>value of COSE pin H2<br>value of COSE pin H2<br>value of COSE pin H2<br>DOULTN inschafter<br>STMC wards not found<br>INFO:INFACT:2219 - Status register values:<br>INFO:INFACT:2219 - Status register values:<br>INFO:INFACT:2519 - Status register values:<br>INFO:INFACT:2519 - Status register values:<br>INFO:INFACT:2519 - Status register values:<br>INFO:INFACT:2519 - Status register values:<br>INFO:INFACT:2519 - Status register values:<br>INFO:INFACT:2519 - Status register values:<br>Elapsed time = 15 sec.                                                                                                    | t 1<br>t 0<br>t 1<br>t 1<br>t 1<br>t 1<br>t 1<br>t 0<br>t 0<br>t 0<br>t 0<br>t 0<br>t 0<br>t 0<br>t 0<br>t 0<br>t 1<br>t 1<br>t 1<br>t 1<br>t 1<br>t 1<br>t 1<br>t 1<br>t 1<br>t 1                                                         |                                       |
| Value of NODE pin N1<br>value of COSE pin N2<br>value of COS_BDI (NT_B)<br>DOBENI inmatChedput from Done Pin<br>POST_CAC_ERP.ercor<br>SYNC word not found<br>INPO:IMPACT = 0011 1111 1100<br>INPO:IMPACT = 0011 1111 1100<br>INPO:IMPACT = 0011 1100<br>INPO:IMPACT = 0011 1100<br>INPO:IMPACT = 001000000000000000000000000000000000                                                                                                    | : 1<br>: 0<br>: 1<br>: 1<br>: 0<br>: 0<br>g bit file to device.<br>c.                                                                                                    | A                                     |
| Value of NODE pin H1<br>value of CTO_BDF(INT_B)<br>point of CTO_BDF(INT_B)<br>point of CTO_BDF(INT_B)<br>point (CTO_BDF(INT_B)<br>point (CTO_BDF(INT_B))<br>point (CTO_BDF(INT_B))<br>STMC var(ATTO FOINT INT 1110 1100<br>INTO:INFACT:579 - '1': Completed downloadin<br>INTO:INFACT:579 - '1': Completed downloadin<br>INTO:INFACT:579 - '1': Completed downloadin<br>INTO:INFACT:579 - '1': Completed downloadin<br>INTO:INFACT:579 - '1': Completed downloadin<br>INTO:INFACT:579 - '1': Completed downloadin<br>ENDOREDES:EDD - End Operation.<br>Elapsed time = 15 sec.                                                                                                    | t 1<br>t 0<br>t 1<br>t 1<br>t 1<br>t 1<br>t 0<br>t 0<br>t 0<br>t 1<br>t 1<br>t 0<br>t 0<br>t 0<br>t 1<br>t 0<br>t 0<br>t 1<br>t 0<br>t 0<br>t 1<br>t 0<br>t 0<br>t 1<br>t 0<br>t 0<br>t 0<br>t 0<br>t 0<br>t 0<br>t 0<br>t 0<br>t 0<br>t 0 | ـــــــــــــــــــــــــــــــــــــ |
| <pre>2 value of NODE pin N1<br/>value of NODE pin N2<br/>value of CF_BPS (INIT_B)<br/>DOMELTM inmetChedput from Done Pin<br/>POWT_CFC_ERF error<br/>STMC vord not found<br/>INFO:IMFACT = 0011 1111 1100<br/>INFO:IMFACT = 0011 1111 1100<br/>INFO:IMFACT = 0011 1100<br/>INFO:IMFACT = 0011 1100<br/>INFO:IMFACT = 001100000000000000000000000000000000</pre> | t 1<br>t 0<br>t 1<br>t 1<br>t 0<br>t 0<br>g bit file to device.<br>c.                                                                                                    | <u>م</u>                              |

Exp.No:

Date:

# LOGIC GATES

**AIM:** To simulate the Logic Gates.

| APPARATUS: | 1. Xilinx 12.1 tool |
|------------|---------------------|
|            | 2 ISim simulator    |

- ISim simulator
- 3. XST synthesizer
- 4. FPGA Board-Spartan3

#### AND gate (IC 7408) Definition:

A Logic AND Gate is a type of digital logic gate that has an output which is normally at logic level "0" and only goes "HIGH" to a logic level "1" when ALL of its inputs are at logic level "1". The output of a Logic AND Gate only returns "LOW" again when ANY of its inputs are at a logic level "0". The logic or Boolean expression given for a logic AND gate is that for Logical Multiplication which is denoted by a single dot or full stop symbol, (.) giving us the Boolean expression of: A.B = Q.

#### Logic Diagram:

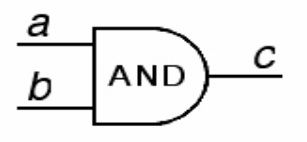

### **Pin Diagram:**

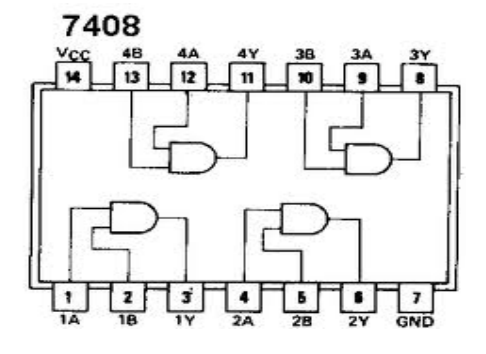

**Truth Table:** 

| AND | gate |
|-----|------|
|-----|------|

| Input A | Input B | Output |  |  |
|---------|---------|--------|--|--|
| 0       | 0       | 0      |  |  |
| 1       | 0       | 0      |  |  |
| 0       | 1       | 0      |  |  |
| 1       | 1       | 1      |  |  |

### Program:

#### VHDL CODE: Library IEEE;

use IEEE.std\_logic\_1164.all; entity AND2 is port( x : in STD\_LOGIC; y : in STD\_LOGIC; z : out STD\_LOGIC ); end AND2;

### --Dataflow model

architecture behav1 of AND2 is begin Z<= x and y; --Signal Assignment Statement end behav1;

### -- Behavioral model

```
architecture behav2 of AND2 is
begin
process (x, y)
begin
if (x='1' and y='1') then -- Compare with truth table
Z \le '1';
else
Z \le '0';
end if;
end process;
end behav2;
```

### OR gate (IC 7432) Definition:

A Logic OR Gate or Inclusive-OR gate is a type of digital logic gate that has an output which is normally at logic level "0" and only goes "HIGH" to a logic level "1" when one or more of its inputs are at logic level "1". The output, Q of a Logic OR Gate only returns "LOW" again when ALL of its inputs are at a logic level "0". The logic or Boolean expression given for a logic OR gate is that for *Logical Addition* which is denoted by a plus sign, (+) giving us the Boolean expression of: A+B = Q.

### Logic Diagram:

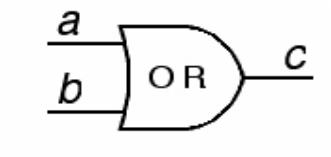

### Pin Diagram:

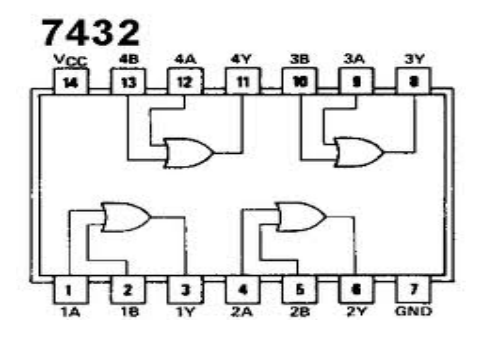

### **Truth Table:**

OR gate

| Input A | Input B | Output |
|---------|---------|--------|
| 0       | 0       | 0      |
| 1       | 0       | 1      |
| 0       | 1       | 1      |
| 1       | 1       | 1      |

### Program:

VHDL CODE: Library IEEE; use IEEE.std\_logic\_1164.all; entity OR2 is port( x : in STD\_LOGIC; y : in STD\_LOGIC; z : out STD\_LOGIC ); end OR2; --Dataflow model architecture behav1 of OR2 is begin Z <= x or y; --Signal Assignment Statement end behav1;

### -- Behavioral model

architecture behav2 of OR2 is begin process (x, y) begin if (x='0' and y='0') then -- Compare with truth table  $Z \le '0'$ ; else Z<= '1'; end if; end process; end behav2;

### NOT gate (IC 7404) Definition:

The digital Logic NOT Gate is the most basic of all the logical gates and is sometimes referred to as an Inverting Buffer or simply a Digital Inverter. It is a single input device which has an output level that is normally at logic level "1" and goes "LOW" to a logic level "0" when its single input is at logic level "1", in other words it "inverts" (complements) its input signal. The output from a NOT gate only returns "HIGH" again when its input is at logic level "0" giving us the Boolean expression of: A = Q.

### Logic Diagram:

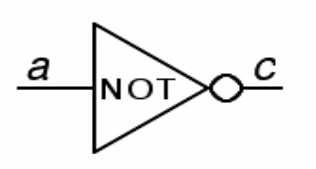

**Pin Diagram:** 

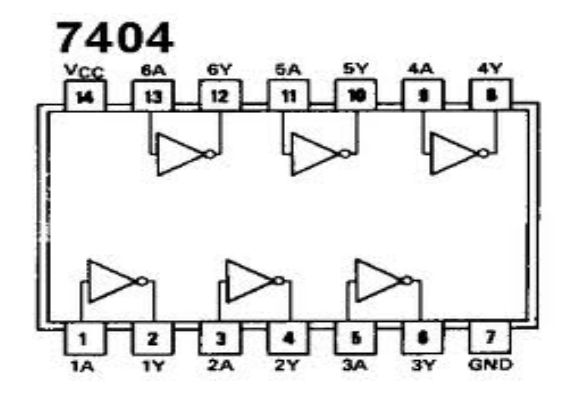

### **Truth Table:**

| INPUT (A) | OUTPUT (C) |
|-----------|------------|
| 0         | 1          |
| 1         | 0          |

### **Program:**

#### **VHDL CODE:**

Library IEEE; use IEEE.std\_logic\_1164.all; entity not1 is port( X: in STD\_LOGIC; Z: out STD\_LOGIC ); end not1; --Dataflow model architecture behav1 of not1 is begin Z<= not X; --Signal Assignment Statement end behav1;

```
-- Behavioral model
architecture behav2 of not1 is
begin
process (X)
begin
if (x='0') then -- Compare with truth table
Z <= '1';
else
Z<= '0';
end if;
end process;
end behav2;
```

### NAND gate (IC 7400) Definition:

The Logic NAND Gate is a combination of the digital logic AND gate with that of an inverter or NOT gate connected together in series. The NAND (Not - AND) gate has an output that is normally at logic level "1" and only goes "LOW" to logic level "0" when ALL of its inputs are at logic level "1". The Logic NAND Gate is the reverse or "*Complementary*" form of the AND gate we have seen previously.

### Logic Diagram:

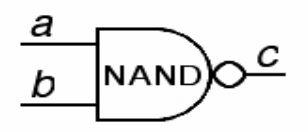

### Pin Diagram:

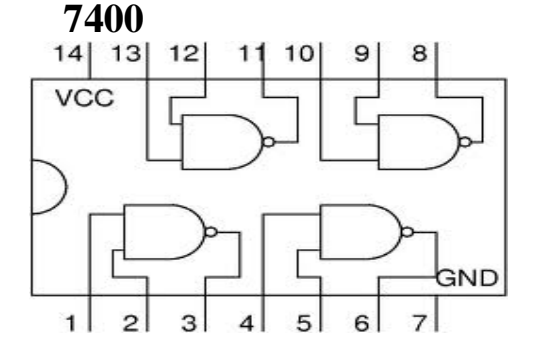

### <u>Truth Table:</u>

| NA | ND | aate |
|----|----|------|
|    |    | 3000 |

| Input A | Input B | Output |
|---------|---------|--------|
| 0       | 0       | 1      |
| 1       | 0       | 1      |
| 0       | 1       | 1      |
| 1       | 1       | 0      |

### Program:

```
VHDL CODE:
       Library IEEE;
use IEEE.std_logic_1164.all;
entity nand2 is
       port(
       x : in STD_LOGIC;
       y : in STD_LOGIC;
       z : out STD_LOGIC
       ):
       end nand2;
--Dataflow model
       architecture behav1 of nand2 is
       begin
       z<= x nand y; --Signal Assignment Statement
       end behav1;
-- Behavioral model
       architecture behav2 of nand2 is
       begin
Process (x, y)
Begin
       If (x='1' and y='1') then -- Compare with truth table
Z <= '0';
else
Z <= '1';
end if:
end process;
end behav2;
```

### NOR gate (IC 7402) Definition:

The Logic NOR Gate or Inclusive-NOR gate is a combination of the digital logic OR gate with that of an inverter or NOT gate connected together in series. The NOR (Not - OR) gate has an output that is normally at logic level "1" and only goes "LOW" to logic level "0" when ANY of its inputs are at logic level "1". The Logic NOR Gate is the reverse or "*Complementary*" form of the OR gate we have seen previously.

### Logic Diagram:

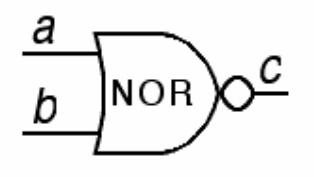

### Pin Diagram:

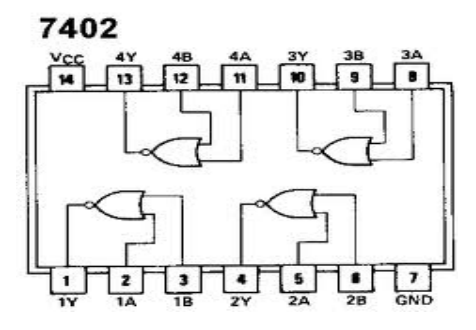

### **Truth Table:**

#### NOR gate

| Input A | Input B | Output |
|---------|---------|--------|
| 0       | 0       | 1      |
| 1       | 0       | 0      |
| 0       | 1       | 0      |
| 1       | 1       | 0      |

### **Program:**

### VHDL CODE:

Library IEEE; use IEEE.std\_logic\_1164.all; entity nor2 is Port ( X: in STD\_LOGIC; Y: in STD\_LOGIC; Z: out STD\_LOGIC ); end nor2;

### --Dataflow model

architecture behav1 of nor2 is begin Z<= x nor y; --Signal Assignment Statement end behav1;

### 

### XOR gate (IC 7486) Definition:

Previously, we have seen that for a 2-input OR gate, if A = "1", OR B = "1", then the output from the digital gate must also be at a logic level "1" and because of this, this type of logic gate is known as an exclusive-OR function. If the two inputs are equal, then the output will be "0".

### Logic Diagram:

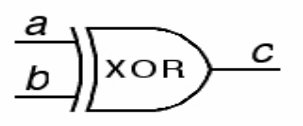

### Pin Diagram:

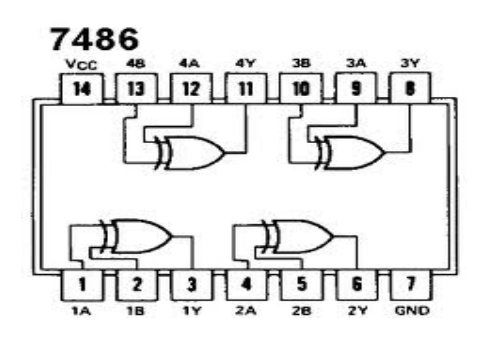

### Truth Table:

EX-OR gate

| Input A | Input B | Output |
|---------|---------|--------|
| 0       | 0       | 0      |
| 1       | 0       | 1      |
| 0       | 1       | 1      |
| 1       | 1       | 0      |

### **Program:**

#### VHDL CODE:

Library IEEE; use IEEE.std\_logic\_1164.all; entity xor2 is Port ( X: in STD\_LOGIC; Y: in STD\_LOGIC; Z: out STD\_LOGIC ); end xor2; --Dataflow model architecture behav1 of xor2 is begin Z<= x xor y; --Signal Assignment Statement end behav1;

### XNOR gate (IC 74266) Definition:

The Exclusive-NOR Gate function or Ex-NOR for short, is a digital logic gate that is the reverse or complementary form of the Exclusive-OR. The Exclusive-NOR gate is a combination of the Exclusive-OR gate and the NOT gate. It has an output that is normally at logic level "0" when ANY of its inputs are at logic level "1".

#### Logic Diagram:

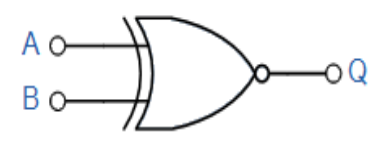

### **Pin Diagram:**

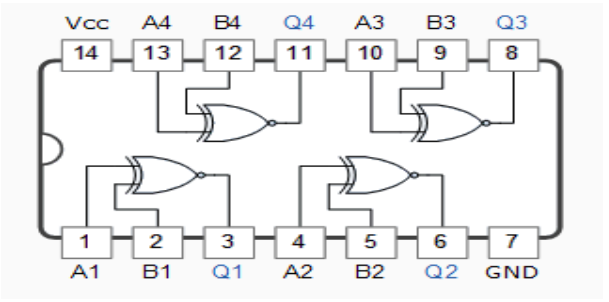

### **Truth Table:**

#### EX-NOR gate

| Input A | Input B | Output |
|---------|---------|--------|
| 0       | 0       | 1      |
| 1       | 0       | 0      |
| 0       | 1       | 0      |
| 1       | 1       | 1      |

# Program:

VHDL CODE: Library IEEE; use IEEE.std\_logic\_1164.all; entity xnor2 is Port ( X: in STD\_LOGIC; Y: in STD\_LOGIC; Z: out STD\_LOGIC ); end xnor2; --Dataflow model

architecture behav1 of xnor2 is begin Z<= x xnor y; --*Signal Assignment Statement* end behav1; -- Behavioral model architecture behav2 of xnor2 is begin process (x, y) begin If (x=y) then -- *Compare with truth table* Z <= '1'; else Z<= '0'; end if; end process; end behav2;

### Result & Analysis:

**Synthesis Report:** 

**Power Analysis:** 

**Timing Analysis:** 

### **VIVA QUESTIONS**:

- 1. Implement the following function using VHDL coding. (Try to minimize if you can).
  - F(A,B,C,D)=(A'+B+C) . (A+B'+D'). (B+C'+D') . (A+B+C+D)
- 2. What will be the no. of rows in the truth table of N variables?
- 3. What are the advantages of VHDL?
- 4. Design Ex-OR gate using behavioral model?
- 5. Implement the following function using VHDL code f=AB+CD.
- 6. What are the differences between half adder and full adder?
- 7. What are the advantages of minimizing the logical expressions?
- 8. What does a combinational circuit mean?
- 9. Implement the half adder using VHDL code?
- 10. Implement the full adder using two half adders and write VHDL program in structural model?

# **GRAPH SHEET**

### Exp.No:

Date:

### 3 to 8 DECODER 74138

AIM: To simulate and synthesize 3 to 8 decoder (74138).

#### **APPARATUS**:

- 1. Xilinx 12.1 tool
- 2. ISim simulator
- 3. XST synthesizer
- 4. FPGA Board-Spartan3

#### THEORY:

A decoder is a multiple-input, multiple output logic circuit that converts coded inputs into coded outputs, where the ippput and output codes are different. The input code generally has fewer bits than the output code.

### **<u>PIN DIAGRAM</u>**:

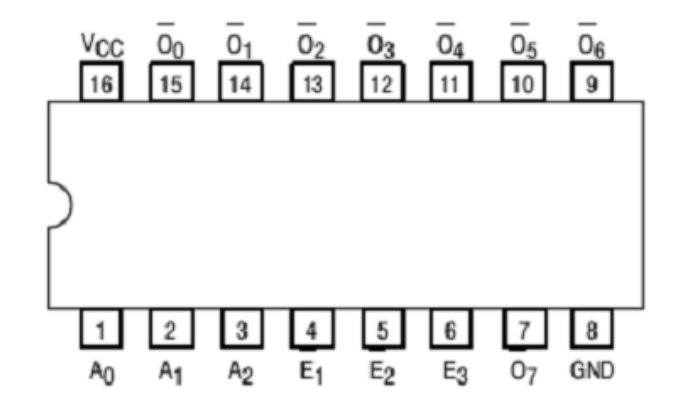

LOGIC SYMBOL:

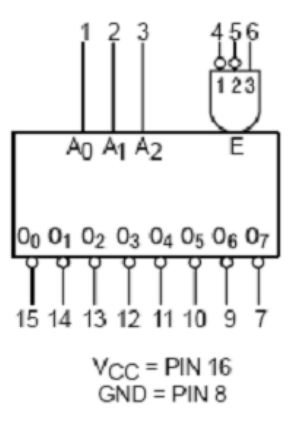

### LOGIC DIAGRAM:

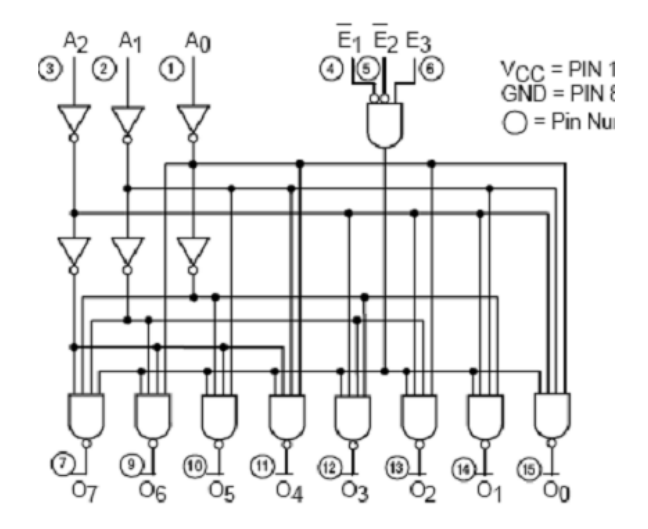

### **TRUTH TABLE:**

|                |    | INP | UTS            |                |    |                |    |    | OU | TPUTS            |    |    |    |
|----------------|----|-----|----------------|----------------|----|----------------|----|----|----|------------------|----|----|----|
| E <sub>1</sub> | E2 | E3  | A <sub>0</sub> | A <sub>1</sub> | A2 | O <sub>0</sub> | 01 | 02 | 03 | $\overline{O}_4$ | 05 | 06 | 07 |
| н              | Х  | Х   | х              | х              | Х  | н              | Н  | Н  | н  | н                | н  | н  | Н  |
| X              | н  | Х   | X              | Х              | Х  | н              | н  | н  | н  | н                | н  | н  | н  |
| X              | х  | L   | X              | Х              | Х  | н              | н  | н  | н  | н                | н  | н  | н  |
| L L            | L  | н   | L              | L              | L  | L              | н  | н  | н  | н                | н  | н  | н  |
| L              | L  | н   | н              | L              | L  | н              | L  | н  | н  | н                | н  | н  | н  |
| L              | L  | н   | L              | н              | L  | н              | н  | L  | н  | н                | н  | н  | н  |
| L .            | L  | н   | н              | н              | L  | н              | н  | н  | L  | н                | н  | н  | н  |
| L              | L  | н   | L              | L              | н  | н              | н  | н  | н  | L                | н  | н  | н  |
| L              | L  | н   | н              | L              | н  | н              | н  | н  | н  | н                | L  | н  | н  |
| L              | L  | н   | L              | н              | н  | н              | н  | Н  | н  | н                | н  | L  | н  |
| L              | L  | н   | Н              | Н              | Н  | н              | н  | Н  | Н  | Н                | Н  | Н  | L  |

### **PROGRAM**:

#### DATAFLOW MODEL:

library IEEE; use IEEE.STD\_LOGIC\_1164.ALL; entity decoder\_d is Port (g1,g2a\_l,g2b\_l : in STD\_LOGIC; a: in STD\_LOGIC\_VECTOR (2 downto 0); y\_l : out STD\_LOGIC\_VECTOR (0 to 7)); end decoder\_d; architecture dataflow of decoder\_d is signal y: std\_logic\_vector (0 to 7); begin "01111111" when "000", "10111111" when "001", "11011111" when "010", "11101111" when "011", "11110111" when "100", "11111011" when "101", "11111101" when "110", "11111110" when "111", "11111111" when others;

 $y_l \le y$  when  $(g1 \text{ and } (not g2a_l) \text{ and } (not g2b_l)) = '1' \text{ else "11111111";} end dataflow;$ 

### **BEHAVIORAL MODEL:**

```
library IEEE;
use IEEE.STD_LOGIC_1164.ALL;
entity decoder_b is
  Port (g1,g2a_l,g2b_l : in STD_LOGIC;
      a: in STD_LOGIC_VECTOR (2 downto 0);
      y_l : out STD_LOGIC_VECTOR (0 to 7));
end decoder b;
architecture Behavioral of decoder b is
signal y : std_logic_vector (0 to 7);
begin
process (g1,g2a_l,g2b_l,y,a)
begin
case a is
       when "000" => y <= "011111111";
       when "001" => y <= "101111111";
       when "010" => y <= "11011111";
       when "011" => y <= "11101111";
       when "100" => y <= "11110111";
       when "101" => y <= "11111011";
       when "110" => y <= "111111101";
       when "111" => y <= "111111110";
       when others => y <= "111111111";
end case;
if (g1 and (not g2a_l) and (not g2b_l)) = '1' then y_l <= y;
else y_l<= "11111111";
end if;
end process;
end Behavioral;
```

### **Result & Analysis:**

Synthesis Report:

**Power Analysis:** 

**Timing Analysis:** 

### **VIVA QUESTIONS**:

- 1. Write the behavioral code for the IC 74x138.
- 2. Write the VHDL code for the IC 74x138 using CASE statement.
- 3. Write the VHDL code for the IC 74x138 using WITH statement.
- 4. Write the VHDL code for the IC 74x138 using WHEN--ELSE statement.
- 5. Write the structural program for IC 74x138.
- 6. What does priority encoder mean?
- 7. How many decoders are needed to construct 4X16 decoder?
- 8. What is the difference between decoder and encoder?
- 9. Write the syntax for exit statement?
- 10. Explain briefly about next statement?
- 11. How to specify the delay in VHDL program?
- 12. Write the syntax for component declaration.

# **GRAPH SHEET**

### Exp.No:

Date:

# 8 x 1 MULTIPLEXER 74151

AIM: To simulate and synthesize 8 x 1 multiplexer (74151).

#### **APPARATUS:**

1. Xilinx 12.1 tool

- 2. ISim simulator
- 3. XST synthesizer
- 4. FPGA Board-Spartan3

#### **THEORY:**

The 151 selects one-of-eight data sources. The 151A have a strobe input which must be at a low logic level to enable these devices. A high level at the strobe forces the W output high and the Y output (as applicable) low.

### **PIN DIAGRAM:**

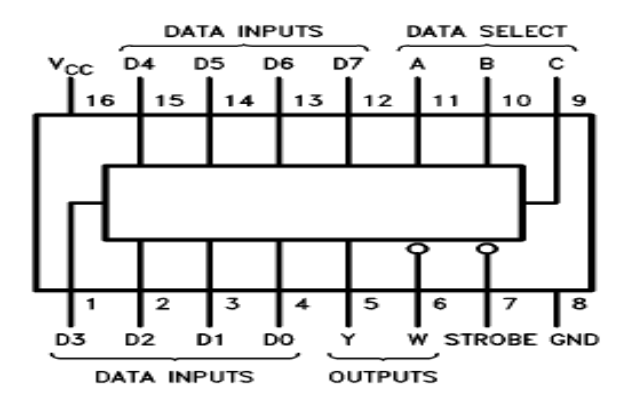

### TRUTH TABLE:

|   |               | 541   | 51A/75151A |     |      |
|---|---------------|-------|------------|-----|------|
|   | I             | nputs |            | Out | puts |
|   | Select Strobe |       | *          | w   |      |
| С | в             | Α     | S          |     |      |
| × | X             | х     | н          | L   | Н    |
| L | L             | L     | L          | D0  | D0   |
| L | L             | н     | L          | D1  | D1   |
| L | н             | L     | L          | D2  | D2   |
| L | н             | н     | L          | D3  | D3   |
| н | L             | L     | L          | D4  | D4   |
| н | L             | н     | L          | D5  | D5   |
| н | н             | L     | L          | D6  | D6   |
| н | н             | н     | L          | D7  | D7   |

H = High Level, L = Low Level, X = Don't Care

D0, D1 ... D7 = the level of the respective D input

#### LOGIC DIAGRAM:

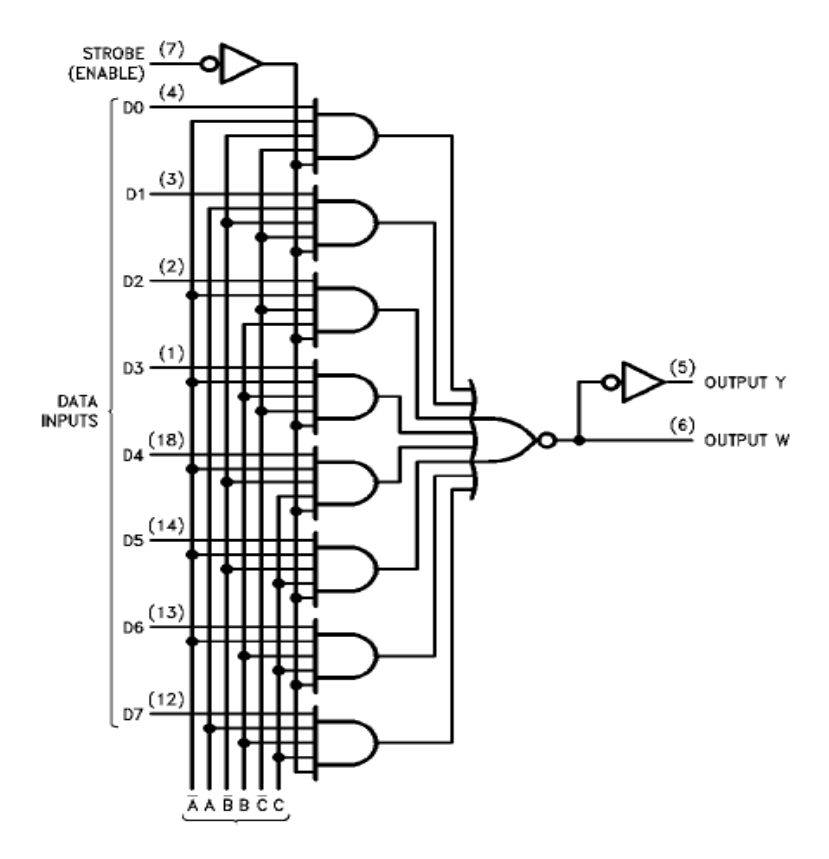

### **PROGRAM:**

#### **DATAFLOW MODEL:**

library IEEE; use IEEE.STD\_LOGIC\_1164.ALL; use IEEE.STD\_LOGIC\_unsigned.ALL; entity multiplexer\_d is Port ( en\_L : in STD\_LOGIC; s : in STD\_LOGIC\_VECTOR (2 downto 0); d: in STD\_LOGIC\_VECTOR (0 to 7); y: inout STD\_LOGIC; y\_l: out STD\_LOGIC); end multiplexer d; architecture dataflow of multiplexer\_d is signal x : std\_logic; begin with s select  $x \ll x$ d(0) when "000", d(1) when "001", d(2) when "010", d(3) when "011", d(4) when "100", d(5) when "101", d(6) when "110", d(7) when "111", 'U' when others;

```
y <= x when en_l = '0' else 'U';
y_l <= not y;
end dataflow;
```

```
BEHAVIORAL MODEL:
library IEEE;
use IEEE.STD LOGIC 1164.ALL;
entity multiplexer_b is
  Port ( en_l : in STD_LOGIC;
      s: in STD_LOGIC_VECTOR (2 downto 0);
      d: in STD_LOGIC_VECTOR (0 to 7);
      y: inout STD LOGIC;
y 1: out STD LOGIC);
end multiplexer_b;
architecture Behavioral of multiplexer_b is
signal x : std_logic;
begin
process (en_l,s,d,x,y)
begin
case s is
       when "000" => x <= d(0);
       when "001" => x \le d(1);
       when "010" => x \le d(2);
       when "011" => x \le d(3);
       when "100" => x <= d(4);
       when "101" => x <= d(5);
       when "110" => x <= d(6);
       when "1111" => x <= d(7);
       when others => x <= 'U';
end case;
if (en_l = '0') then y \le x; y_l \le not x;
else y<= 'U';y_l<='U';
end if:
end process;
end Behavioral;
```

#### **STRUCTURAL MODELING:**

library IEEE; use IEEE.STD\_LOGIC\_1164.all;

entity multiplexer2\_1 is
 port(
 a : in STD\_LOGIC;
 b : in STD\_LOGIC;
 sel : in STD\_LOGIC;
 dout : out STD\_LOGIC
 );
end multiplexer2\_1;
architecture multiplexer2\_1\_arc of multiplexer2\_1 is
component and2 is

port (a : in STD\_LOGIC; b : in STD\_LOGIC; dout : out STD\_LOGIC); end component and2;

component or2 is
 port (a : in STD\_LOGIC;
 b : in STD\_LOGIC;
 dout : out STD\_LOGIC );
end component or2;

component not1 is
 port (a : in STD\_LOGIC;
 dout : out STD\_LOGIC );
end component not1;

signal m : std\_logic; signal n : std\_logic; signal o : std\_logic;

#### begin

u0 : and2 port map (a,m,n);
u1 : and2 port map (sel,b,o);
u2 : or2 port map (n,o,dout);
u3 : not1 port map (sel,m);

end multiplexer2\_1\_arc;

### AND gate design:

library IEEE; use IEEE.STD\_LOGIC\_1164.all;

entity and2 is
 port (a : in STD\_LOGIC;
 b : in STD\_LOGIC;
 dout : out STD\_LOGIC
 );
end and2;

architecture and2\_arc of and2 is begin

dout <= a and b;

end and2\_arc;

### OR gate design:

library IEEE; use IEEE.STD\_LOGIC\_1164.all;

entity or2 is port (a : in STD\_LOGIC; b : in STD\_LOGIC; dout : out STD\_LOGIC ); end or2;

architecture or2\_arc of or2 is begin dout <= a or b; end or2\_arc;

### Not Gate Design:

library IEEE; use IEEE.STD\_LOGIC\_1164.all;

entity not1 is
 port (a : in STD\_LOGIC;
 dout : out STD\_LOGIC
 );
end not1;

architecture not1\_arc of not1 is begin

dout <= not a ;
end not1\_arc;</pre>

### Result & Analysis:

**Synthesis Report:** 

Power Analysis:

**Timing Analysis:** 

### **VIVA QUESTIONS**:

- 1. Write the behavioral code for the IC 74x151.
- 2. Write the VHDL code for the IC 74x151 using IF statement.
- 3. Write the VHDL code for the IC 74x151 using WITH statement.
- 4. Write the VHDL code for the IC 74x151 using WHEN--ELSE statement.
- 5. Write the structural program for IC 74x151.
- 6. What is meant by multiplexer?
- 7. What does demultiplexer mean?
- 8. How many 8X1 multiplexers are needed to construct 16X1 multiplexer?
- 9. Compare decoder with demultiplexer?
- 10. Design a full adder using 8X1 multiplexer?
- 11. What are the two kinds of subprograms?
- 12. What are the difference between function and procedure?

# **GRAPH SHEET**

### Exp.No:

Date:

## 2x1 DEMULTIPLEXER-74155

AIM: To simulate and synthesize 2:4 Demultiplexer-74155

### **APPARATUS:**

1. Xilinx 12.1 tool

- 2. ISim simulator
- 3. XST synthesizer
- 4. FPGA Board-Spartan3

### **THEORY:**

In digital electronics, a decoder can take the form of a multiple-input, multiple-output logic circuit that converts coded inputs into coded outputs, where the input and output codes are different e.g. n-to-2n, binary-coded decimal decoders. Decoding is necessary in applications such as data multiplexing, 7 segment display and memory address decoding. Let us suppose that a logic network has 2 inputs A and B. They will give rise to 4 states A, A', B, B'. The truth table for this decoder is shown below:

### **PIN DIAGRAM:**

| 1C  | d, | U16 | ] VCC |
|-----|----|-----|-------|
| 1G  | 2  | 15  | ] 2C  |
| в   |    | 14  | ] 2G  |
| 1Y3 | 4  | 13  | A     |
| 1Y2 | П5 | 12  | ] 2Y3 |
| 1Y1 | 6  | 11  | 2Y2   |
| 1Y0 |    | 10  | 2Y1   |
| GND |    | 9   | 2Y0   |

### **TRUTH TABLE:**

| S1 | S0 | E | 00 | 01 | O2 | O3 |
|----|----|---|----|----|----|----|
| ×  | ×  | 0 | 0  | 0  | 0  | 0  |
| 0  | 0  | 1 | 1  | 0  | 0  | 0  |
| 0  | 1  | 1 | 0  | 1  | 0  | 0  |
| 1  | 0  | 1 | 0  | 0  | 1  | 0  |
| 1  | 1  | 1 | 0  | 0  | 0  | 1  |

Table 1: Truth Table of 2:4 decoder

### **LOGIC DIAGRAM:**

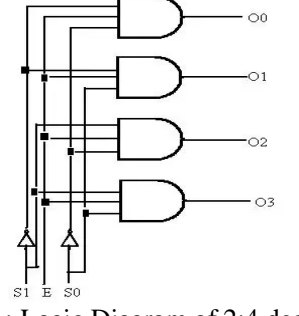

Fig 1: Logic Diagram of 2:4 decoder
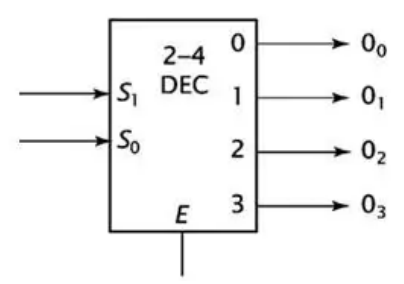

Fig 2: Representation of 2:4 decoder

#### **VHDL PROGRAM FOR 2:4 DECODER**

library IEEE; use IEEE.STD\_LOGIC\_1164.ALL; use IEEE.STD\_LOGIC\_ARITH.ALL; use IEEE.STD\_LOGIC\_UNSIGNED.ALL; entity demultiplexer2\_4 is Port ( A : in STD\_LOGIC\_VECTOR (1 downto 0); S: in STD\_LOGIC; F,G,H,J : out STD\_LOGIC); end demultiplexer2 4; architecture Behavioral of demultiplexer2 4 is begin PROCESS (A,S) BEGIN CASE A IS WHEN "00"=>F<=S; WHEN "01"=>G<=S; WHEN "10"=>H<=S: WHEN "11"=>J $\leq$ =S; WHEN OTHERS=>NULL; END CASE; END PROCESS; end Behavioral;

#### VHDL PROGRAM FOR 2x1 DEMULTIPLEXER:

(A)Data Flow Modelling LIBRARY ieee ; USE ieee.std logic 1164.all ; ENTITY mux2to1 IS PORT ( w0, w1, s : IN STD LOGIC ; f : OUT STD LOGIC ) ; END mux2to1 ; ARCHITECTURE Behavior OF mux2to1 IS BEGIN WITH s SELECT f <= w0 WHEN '0', w1 WHEN OTHERS ; END Behavior ;

### **Behavioral Modelling:**

LIBRARY ieee ; USE ieee.std logic 1164.all; ENTITY mux2to1 IS PORT (w0, w1, s : IN STD LOGIC; f:OUT STD LOGIC); END mux2to1; ARCHITECTURE Behavior OF mux2to1 IS BEGIN PROCESS (w0, w1, s) BEGIN IF s ='0' THEN f < =w0;ELSE  $f \le w1;$ END IF; END PROCESS ; END Behavior;

### Result & Analysis:

Synthesis Report:

**Power Analysis:** 

**Timing Analysis:** 

# VIVA QUESTIONS

Q.1 Explain about Demultiplexer?

Q.2 Draw a circuit diagram of 1: 4 Demultiplexer?

Q.3 Make a logic diagram of 1: 4 Demultiplexer?

Q.4 What is the application of Demultiplexer?

Q.5 What is the difference between Multiplexer and Demultiplexer?

# **GRAPH SHEET**

Exp.No:

Date:

# 4- Bit COMPARATOR 7485

AIM: To simulate and synthesize 4-bit comparator (7485).

| <b>APPARATUS</b> | :: |
|------------------|----|
|                  |    |

1. Xilinx 12.1 tool

- 2. ISim simulator
- 3. XST synthesizer
- 4. FPGA Board-Spartan3

#### **THEORY:**

These 4-bit magnitude comparators perform comparison of straight binary or BCD codes. Three fully-decoded decisions about two, 4-bit words (A, B) are made and are externally available at three outputs. These devices are fully expandable to any number of bits without external gates. Words of greater length may be compared by connecting comparators in cascade. The A < B, A > B, and A = B outputs of a stage handling less-significant bits are connected to the corresponding inputs of the next stage handling more-significant bits. The stage handling the least-significant bits must have a high-level voltage applied to the A = B input.

### **PIN DIAGRAM:**

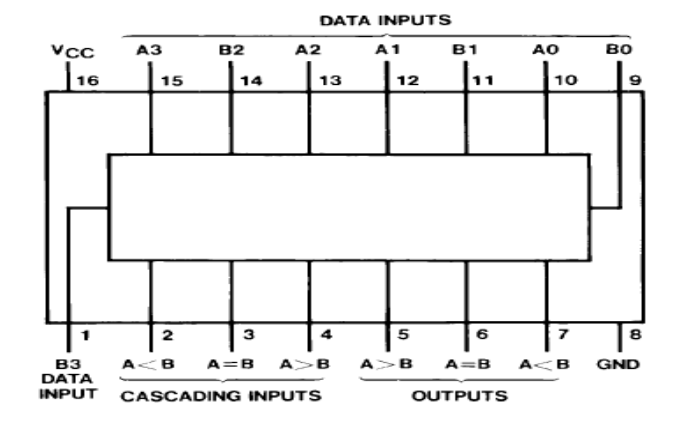

# **FUNCTION TABLE:**

| Comparing<br>Inputs |         |         |         |                           | Cascading<br>Inputs       | I                         |                           | Outputs                   |                           |
|---------------------|---------|---------|---------|---------------------------|---------------------------|---------------------------|---------------------------|---------------------------|---------------------------|
| A3, B3              | A2, B2  | A1, B1  | A0, B0  | $\mathbf{A} > \mathbf{B}$ | $\mathbf{A} < \mathbf{B}$ | $\mathbf{A} = \mathbf{B}$ | $\mathbf{A} > \mathbf{B}$ | $\mathbf{A} < \mathbf{B}$ | $\mathbf{A} = \mathbf{B}$ |
| A3 > B3             | Х       | Х       | Х       | Х                         | Х                         | Х                         | н                         | L                         | L                         |
| A3 < B3             | Х       | Х       | Х       | Х                         | Х                         | Х                         | L                         | н                         | L                         |
| A3 = B3             | A2 > B2 | х       | Х       | Х                         | Х                         | Х                         | н                         | L                         | L                         |
| A3 = B3             | A2 < B2 | Х       | Х       | Х                         | Х                         | Х                         | L                         | н                         | L                         |
| A3 = B3             | A2 = B2 | A1 > B1 | Х       | Х                         | Х                         | Х                         | н                         | L                         | L                         |
| A3 = B3             | A2 = B2 | A1 < B1 | Х       | Х                         | Х                         | Х                         | L                         | н                         | L                         |
| A3 = B3             | A2 = B2 | A1 = B1 | A0 > B0 | Х                         | Х                         | Х                         | н                         | L                         | L                         |
| A3 = B3             | A2 = B2 | A1 = B1 | A0 < B0 | Х                         | Х                         | Х                         | L                         | н                         | L                         |
| A3 = B3             | A2 = B2 | A1 = B1 | A0 = B0 | н                         | L                         | L                         | н                         | L                         | L                         |
| A3 = B3             | A2 = B2 | A1 = B1 | A0 = B0 | L                         | н                         | L                         | L                         | н                         | L                         |
| A3 = B3             | A2 = B2 | A1 = B1 | A0 = B0 | L                         | L                         | н                         | L                         | L                         | н                         |
| A3 = B3             | A2 = B2 | A1 = B1 | A0 = B0 | Х                         | Х                         | Н                         | L                         | L                         | н                         |
| A3 = B3             | A2 = B2 | A1 = B1 | A0 = B0 | н                         | н                         | L                         | L                         | L                         | L                         |
| A3 = B3             | A2 = B2 | A1 = B1 | A0 = B0 | L                         | L                         | L                         | н                         | н                         | L                         |

H = High Level, L = Low Level, X = Don't Care

# **LOGIC DIAGRAM:**

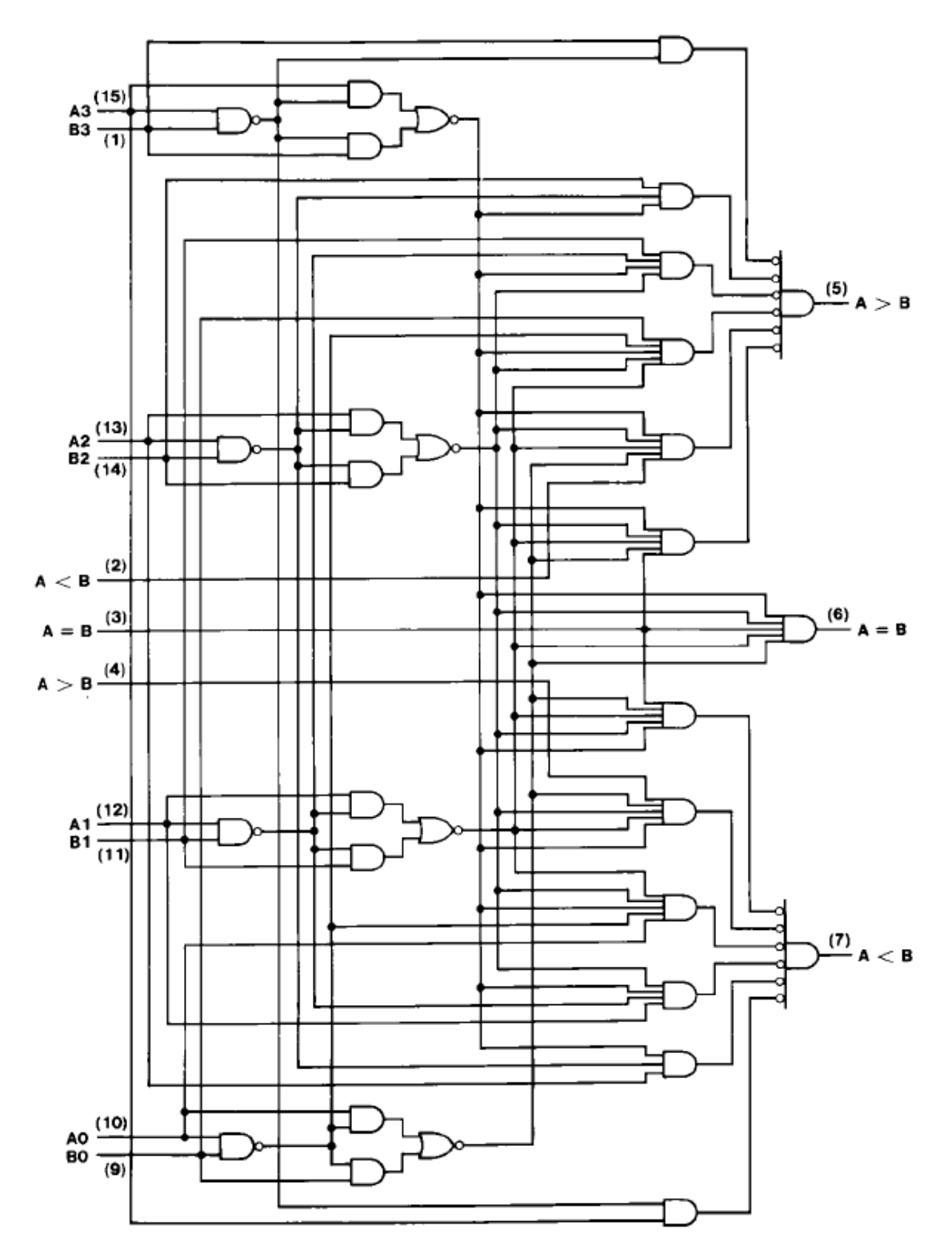

# **PROGRAM:**

### DATAFLOW MODEL:

# **BEHAVIORAL MODEL:**

```
architecture Behavioral of comp74x85_b is
begin
process (a,b,aeqbin,agtbin,altbin)
begin
if (a=b and (aeqbin ='1')) then aeqbout <= '1'; agtbout <= '0'; altbout <= '0';
elsif (a >b or(a=b and (agtbin ='1'))) then aeqbout <= '0'; agtbout <= '1'; altbout <= '0';
else aeqbout <= '0'; agtbout <= '0'; altbout <= '1';
end if;
end process;
end Behavioral;
```

# structural style model.

```
architecture \langle 4\_comp\_str \rangle of \langle 4\_comp\_stru \rangle is
       component xnor2
               port(l,m: in std_logic;n: out std_logic);
       end component;
       component and2
               port(x,y: in std_logic; z: out std_logic);
       end component;
       component inv
               port (u: in std_logic; v: out std_logic);
       end component;
       component and3
               port(l,m,o: in std_logic;n: out std_logic);
       end component;
       component or4
               port(m1,m2,m3,m4: in std_logic; mf: out std_logic);
       end component;
       component and4
               port(q1,q2,q3,q4: in std_logic; qf: out std_logic);
       end component;
       component and 5
               port (e1,e2,e3,e4,e5: in std_logic; ef: out std_logic);
       end component;
       component nor2
               port(11,12: in std logic; lf: out std logic);
       end component;
       signal i0,i1,i2,i3,j0,j1,j2,j3,j4,j5,h0,h1,h2,h3: std_logic;
       begin
               m1: inv port map (b(3),i3);
               m2: inv port map (b(2),i2);
               m3: inv port map (b(1),i1);
               m4: inv port map (b(0),i0);
               m5: xnor2 port map (a(3),b(3),j3);
               m6: xnor2 port map (a(2),b(2),j2);
               m7: xnor2 port map (a(1),b(1),j1);
               m8: xnor2 port map (a(0),b(0),j0);
               m9: and2 port map (a(3),i3,h3);
               m10: and3 port map (a (2),i2,j3,h2);
               m11: and 4 port map (a(1),i1,i2,i3,h1);
               m12: and 5 port map (a (0), i0, j1, j2, j3, h0);
               m13: and4 port map (j0,j1,j2,j3,aeqb);
               m14: or4 port map (h0, h1,h2,h3,agtb);
               m15: nor2 port map (aeqb,agtb,altb);
```

end \4\_comp\_str\;

### Result & Analysis:

Synthesis Report:

**Power Analysis:** 

**Timing Analysis:** 

### **VIVA QUESTIONS:**

- 1. Write the dataflow model for the IC 74x85.
- 2. Write the VHDL code for the IC 74x85 using CASE statement.
- 3. Write the VHDL code for the IC 74x85 using WITH statement.
- 4. Write the VHDL code for the IC 74x85 using WHEN--ELSE statement.
- 5. Write the structural program for IC 74x85.
- 6. How many 4-bit comparators are needed to construct 12-bit comparator?
- 7. What does a digital comparator mean?
- 8. Design a 2-bit comparator using gates?
- 9. Explain the phases of a simulation?
- 10. Explain briefly about wait statement?

# **GRAPH SHEET**

Exp.No:

Date:

# **D FLIP-FLOP 7474**

AIM: To simulate and synthesize D Flip-Flop (7474).

APPARATUS: 1.1

- 1. Xilinx 12.1 tool
- 2. ISim simulator
- 3. XST synthesizer
- 4. FPGA Board-Spartan3

### THEORY:

These device contains two independent D-type positive edge triggered flip-flops. A low level at he preset or clear inputs set or resets the output regardless of the levels of the other inputs. When preset and clear are inactive, data at the D flip-flop inputare transferred to the output on the positive going edge of the clock pulse.

### **PIN DIAGRAM:**

| 1CLK          |               |
|---------------|---------------|
| 1D[]2         | 13 10         |
| 1 CLR 43      | 12 <b>010</b> |
| Vcc□₄         | 11 GND        |
| 2CLR 5        | 10 20         |
| <b>2D</b> []6 | 9 <b>]</b> 20 |
| 2CLK          | 8]2PRE        |

# **FUNCTION TABLE:**

|     | INPUT | OUTP | UTS |    |                  |
|-----|-------|------|-----|----|------------------|
| PRE | CLR   | CLK  | D   | ۵  | ā                |
| L   | н     | х    | х   | н  | L                |
| н   | L     | ×    | х   | L  | н                |
| L   | L     | ×    | х   | нt | – <sub>Н</sub> † |
| н   | н     | t    | н   | н  | L                |
| н   | н     | t    | L   | L  | н                |
| н   | н     | L    | х   | 0. | ā0               |

# **LOGIC DIAGRAM:**

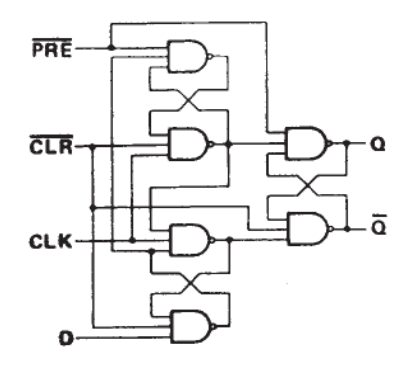

# **PROGRAM**:

### **BEHAVIORAL MODEL:**

library IEEE; use IEEE.STD\_LOGIC\_1164.ALL; entity dff7474 is Port ( clk1, clk2, clr\_11, clr\_12, pr\_11, pr\_12, d1, d2 : in STD\_LOGIC; q1,qbar1, q2, qbar2 : out STD\_LOGIC); end dff7474; architecture Behavioral of dff7474 is begin p1: process (clk1, clr\_11, pr\_11, d1) begin if  $(pr_{11} = 0' and clr_{11} = 0')$  then  $q_{1} <= 1'; q_{bar_{1}} <= 1';$ elsif (pr\_11 = '0') then  $q_1 \le 1'$ ;  $q_{bar_1} \le 0'$ ; elsif (clr 11 = 0) then  $q_{1} \le 0$ ;  $q_{bar_{1}} \le 1$ ; elsif (pr 11 = 1' and clr 11 = 1' and (clk1'event and clk1 = 1')) then  $q_1 \le d_1$ ;  $q_{11} \le 1' \le 1'$ end if; end process;

p2: process (clk2, clr\_l2, pr\_l2, d2) begin if (pr\_l2 ='0' and clr\_l2 ='0') then q2<= '1'; qbar2 <= '1'; elsif (pr\_l2 = '0') then q2<= '1'; qbar2 <= '0'; elsif (clr\_l2 = '0') then q2<= '0'; qbar2 <= '1'; elsif (pr\_l2 ='1' and clr\_l2 ='1' and (clk2'event and clk2 = '1')) then q2<= d2; qbar2 <= not d2; end if; end process; end Behavioral;

# **STRUCTURAL MODEL:**

library IEEE; use ieee.std logic 1164.all; entity dff is port (pr\_l: in STD\_LOGIC; -- active low preset input clr\_l:in STD\_LOGIC; -- active low clear input clk :in STD\_LOGIC; -- clock input d :in STD LOGIC; -- D input q :inout STD\_LOGIC; -- output of D flip flop qn :inout STD\_LOGIC -- inverted output ); end dff; architecture dff of dff is signal e,f,g,h:std\_logic; component nand3 port ( a,b,c: in STD LOGIC; d : out STD\_LOGIC ); end component; begin g1:nand3 port map(pr\_l,h,f,e); -- creates g1 gate g2:nand3 port map(clr\_l,e,clk,f); -- creates g2 gate g3:nand3 port map(f,clk,h,g); -- creates g3 gate g4:nand3 port map(g,clr\_l,d,h); -- *creates g4 gate* 

g5:nand3 port map(pr\_l,f,qn,q); -- *creates g5 gate* g6:nand3 port map(q,g,clr\_l,qn); -- *creates g6 gate* end dff; --*VHDL code for 3 i/p nand gate* library IEEE; use IEEE.std\_logic\_1164.all; entity nand3 is port ( a,b,c: in STD\_LOGIC; d : out STD\_LOGIC ); end nand3; architecture \nand\ of nand3 is begin d<= not (a and b and c); -- *creates a 3 i/p nand gate* end \nand\;

# Result & Analysis:

**Synthesis Report:** 

**Power Analysis:** 

**Timing Analysis:** 

### VIVA QUESTIONS:

- 1. Write the behavioral code for the IC 74x74.
- 2. Write the dataflow code for the IC 74x74.
- 3. What is the difference between sequential and combinational circuit?
- 4. What is a flip-flop?
- 5. Explain the functions of preset and clear inputs in flip-flop?
- 6. What is meant by a clocked flip-flop?
- 7. What is meant by excitation table?
- 8. What is the difference between flip-flop and latch?
- 9. What are the various methods used for triggering flip-flops?
- 10. Explain level triggered flip-flop?
- 11. Write the behavioral code for IC 74X74.
- 12. Write the syntax of IF statement?

# **GRAPH SHEET**

Exp.No:

Date:

# **DECADE COUNTER 7490**

AIM: To simulate and synthesize decade counter (7490).

APPARATUS:

- 1. Xilinx 12.1 tool 2. ISim simulator
- 3. XST synthesizer
- 4. FPGA Board-Spartan3

#### THEORY:

Each of these monolithic counters contains four master slave flip-flops and additional gating to provide a divide-by two counter and a three-stage binary counter for which the count cycle length is divide-by-five for the DM74LS90. All of these counters have a gated zero reset and the DM74LS90 also has gated set-to-nine inputs for use in BCD nine's complement applications. To use their maximum count length (decade or four bit binary), the B input is connected to the QA output. The input count pulses are applied to input A and the outputs are as described in the appropriate truth table. A symmetrical divide-by-ten count can be obtained from the DM74LS90 counters by connecting the QD output to the A input and applying the input count to the B input which gives a divide-by-ten square wave at output QA.

### **PIN DIAGRAM:**

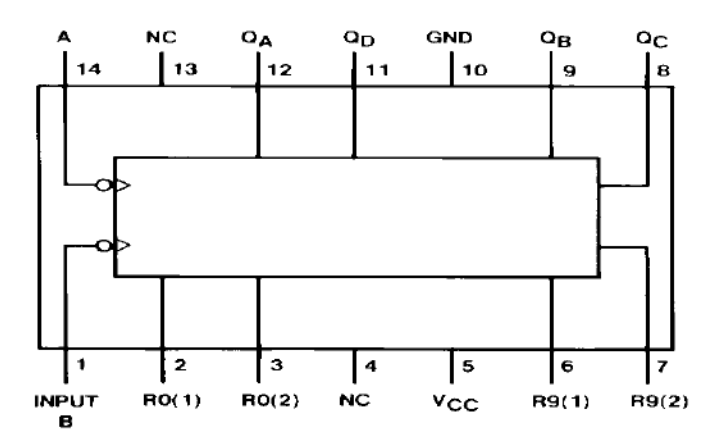

# **RESET/COUNT TRUTH TABLE:**

|       | Reset |       | Out   | put |                  |     |                  |
|-------|-------|-------|-------|-----|------------------|-----|------------------|
| R0(1) | R0(2) | R9(1) | R9(2) | QD  | $\mathbf{Q}_{C}$ | QB  | $\mathbf{Q}_{A}$ |
| Н     | Н     | L     | Х     | L   | L                | L   | L                |
| н     | Н     | Х     | L     | L   | L                | L   | L                |
| X     | Х     | н     | Н     | н   | L                | L   | Н                |
| X     | L     | Х     | L     |     | COI              | JNT |                  |
| L     | Х     | L     | Х     |     | COI              | JNT |                  |
| L     | Х     | Х     | L     |     | COL              | JNT |                  |
| X     | L     | L     | х     |     | COL              | JNT |                  |

# TRUTH TABLE:

| Count |    | Output |    |    |  |  |  |  |  |  |  |
|-------|----|--------|----|----|--|--|--|--|--|--|--|
|       | QD | QC     | QB | QA |  |  |  |  |  |  |  |
| 0     | L  | L      | L  | L  |  |  |  |  |  |  |  |
| 1     | L  | L      | L  | н  |  |  |  |  |  |  |  |
| 2     | L  | L      | н  | L  |  |  |  |  |  |  |  |
| 3     | L  | L      | н  | н  |  |  |  |  |  |  |  |
| 4     | L  | Н      | L  | L  |  |  |  |  |  |  |  |
| 5     | L  | Н      | L  | н  |  |  |  |  |  |  |  |
| 6     | L  | Н      | Н  | L  |  |  |  |  |  |  |  |
| 7     | L  | Н      | н  | н  |  |  |  |  |  |  |  |
| 8     | н  | L      | L  | L  |  |  |  |  |  |  |  |
| 9     | н  | L      | L  | н  |  |  |  |  |  |  |  |

# **LOGIC DIAGRAM:**

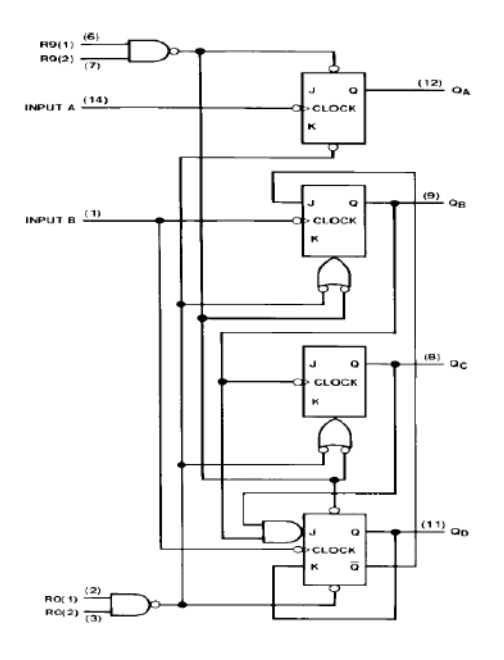

### PROGRAM: BEHAVIORAL MODEL:

library IEEE; use IEEE.STD\_LOGIC\_1164.ALL; use ieee.std\_logic\_unsigned.all; entity dec\_counter is Port ( clk : in STD\_LOGIC; r0\_1, r0\_2, r9\_1, r9\_2 : in STD\_LOGIC; q: out STD\_LOGIC\_VECTOR (3 downto 0)); end dec counter; architecture Behavioral of dec\_counter is signal count: std\_logic\_vector (3 downto 0); begin process (clk, r0\_1, r0\_2, r9\_1, r9\_2, count) begin if  $(r0_1 \text{ and } r0_2) = '1'$  then count  $\leq "0000"$ ; elsif (r9\_1 and r9\_2)= '1' then count  $\leq$  "1001"; elsif (clk'event and clk = '0') then count  $\leq$  count + 1; if (count = 9) then count  $\leq$  "0000";

end if; end if; q <= count; end process; end Behavioral;

### STRUCTURAL MODEL:

library IEEE; Use IEEE.std\_logic\_1164.all; Entity count is port (s0, s1, r0, r1: in STD LOGIC; --set and reset i/ps for mod2 and -- Mod5 counters Clk0: in STD\_LOGIC; --Clock signal for mod2 counter Clk1: inout STD LOGIC; --Clock signal for mod5 counter q : inout STD\_LOGIC\_VECTOR(3 downto 0) --o/p of -- mod2 X mod5= mod10 ); end count: architecture count of count is component jk ff -- jk flip flop instantiation port (jk : in STD LOGIC VECTOR(1 downto 0); clk,pr\_l,clr\_l : in STD\_LOGIC; q,nq : inout STD\_LOGIC ); end component; signal preset, clear, S, q3bar:STD\_LOGIC; begin preset <= s0 nand s1; -- common preset inputs for mod2 and mod5 counters clear <=r0 nand r1; -- common reset inputs for mod2 and mod5 counters  $S \le q(2)$  and q(1); -- to set the last flip flop  $q3bar \leq not q(3); -- complemented output of q(3)$ clk1<=q(0); --to work as asynchronous mod10 counter jk1:jk ff port map("11",clk0,preset,clear,q(0),open);  $jk2:jk_f$  port map(jk(1) => q3bar, jk(0)=>'1', clk=>clk1, pr\_l=>preset, clr l => clear,q = >q(1),nq=>open); -- jk1.jk2,jk3,jk4 create four JK flip flops jk3:jk\_ff port map("11",q(1),preset,clear,q(2),open);  $jk4:jk_f port map(jk(0)=>q(3),$ jk(1) => s,clk=>clk1, pr l=>preset, clr\_l=>clear, q = >q(3), $nq \Rightarrow q3bar);$ end count;

# --Program for JK flip-flop

library IEEE; use IEEE.std\_logic\_1164.all; entity jk\_ff is port ( jk : in STD\_LOGIC\_VECTOR(1 downto 0);

```
--jk(1)=J;jk(0)=K;
clk,pr_l,clr_l : in STD_LOGIC;
q,nq : inout STD_LOGIC );
end jk_ff;
architecture jk of jk_ff is
begin
process(clk,pr_l,clr_l,jk)
variable temp:std_logic:='0';
begin
q<='0';nq<='1';
if (pr_l='1' and clr_l='0') then
q<='0';nq<='1';
elsif (pr_l='0' and clr_l='1') then
q<='1';nq<='0';
elsif (pr_l='1' and clr_l='1') then
if (clk 'event and clk='0') then --performs during the falling edge of clock
               case jk is
when "00"=>temp:=temp;
when "01"=>temp:='0';
when "10"=>temp:='1';
when "11"=>temp:=not temp;
when others=>null;
end case;
end if:
q<=temp;
nq<= not temp;
end if:
end process;
end jk;
```

# VHDL Code For D-FF Data Flow Model

```
library IEEE;
use IEEE.STD_LOGIC_1164.ALL;
use IEEE.STD_LOGIC_ARITH.ALL;
use IEEE.STD_LOGIC_UNSIGNED.ALL;
entity dffdf is
Port (d,clk : in STD_LOGIC;
q,qb : inout STD_LOGIC);
end dffdf:
architecture dffdfar of dffdf is
signal d1,s1,r1:STD_LOGIC;
begin
s1 \ll d nand clk;
d1 \ll d nand d;
r1 \ll d1 nand clk;
q \le s1 nand qb;
qb \ll r1 nand q;
end dffdfar;
```

# Result & Analysis:

**Synthesis Report:** 

**Power Analysis:** 

**Timing Analysis:** 

### **VIVA QUESTIONS:**

1.Write the behavioral code for IC 74x90.

1. What is a sequential circuit?

2.Differentiate between synchronous and asynchronous counter?

3. How many no.of flip-flops are required for decade counter?

4. What is meant by excitation table?

5. What are the meanings of different types of values in std\_ulogic?

6. What are the objects in VHDL?

7.Write the syntax for a signal?

8. Write the difference between signal and variable?

9.Explain about enumeration types?

10.If the modulus of a counter is 12 how many flip-flops are required?

# **GRAPH SHEET**

Exp.No:

Date:

# **4-BIT BINARY COUNTER 7493**

**<u>AIM:</u>** To simulate and synthesize 4-bit binary counter (7493).

**APPARATUS:** 

Xilinx 12.1 tool
 ISim simulator

- 3. XST synthesizer
- 4. FPGA Board-Spartan3

#### **THEORY:**

The counter contains four master slave flip-flops and additional gating to provide a divide-by two counter and a three-stage binary counter for which the count cycle length is divide-by-eight for the 93A. All of these counters have a gated zero reset.

To use their maximum count length (decade or four-bit binary), the B input is connected to the QA output. The input count pulses are applied to input A and the outputs are as described in the appropriate truth table. A symmetrical divide-by-ten count can be obtained from the 90A counters by connecting the QD output to the A input and applying the input count to the B input which gives a divide-by-ten square wave at output QA.

#### **PIN DIAGRAM:**

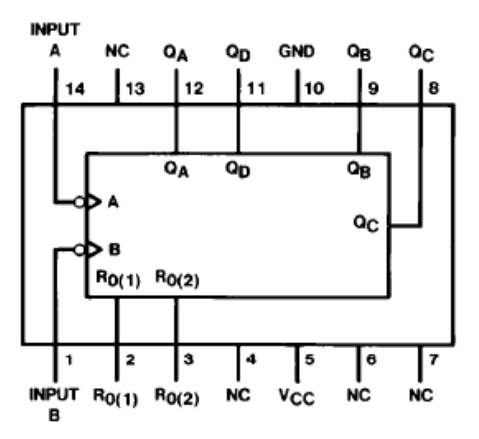

#### **RESET/COUNT TRUTH TABLE:**

| Reset | Inputs |       | Out | puts |    |  |  |  |
|-------|--------|-------|-----|------|----|--|--|--|
| R0(1) | R0(2)  | QD    | QC  | QB   | QA |  |  |  |
| н     | н      | L     | L   | L    | L  |  |  |  |
| L     | Х      | COUNT |     |      |    |  |  |  |
| Х     | L      |       | CO  | JNT  |    |  |  |  |

# **TRUTH TABLE:**

| -       |    | -                                                                                                    |                                                                                                    |  |  |  |  |  |  |
|---------|----|----------------------------------------------------------------------------------------------------|----------------------------------------------------------------------------------------------------|--|--|--|--|--|--|
| Outputs |    |                                                                                                    |                                                                                                    |  |  |  |  |  |  |
| QD      | QC | QB                                                                                                    | QA                                                                                                    |  |  |  |  |  |  |
| L       | L  | L                                                                                                    | L                                                                                                    |  |  |  |  |  |  |
| L       | L  | L                                                                                                    | н                                                                                                    |  |  |  |  |  |  |
| L       | L  | н                                                                                                    | L                                                                                                    |  |  |  |  |  |  |
| L       | L  | н                                                                                                    | н                                                                                                    |  |  |  |  |  |  |
| L       | н  | L                                                                                                    | L                                                                                                    |  |  |  |  |  |  |
| L       | н  | L                                                                                                    | н                                                                                                    |  |  |  |  |  |  |
| L       | н  | н                                                                                                    | L                                                                                                    |  |  |  |  |  |  |
| L       | н  | н                                                                                                    | н                                                                                                    |  |  |  |  |  |  |
| н       | L  | L                                                                                                    | L                                                                                                    |  |  |  |  |  |  |
| н       | L  | L                                                                                                    | н                                                                                                    |  |  |  |  |  |  |
| н       | L  | н                                                                                                    | L                                                                                                    |  |  |  |  |  |  |
| н       | L  | н                                                                                                    | н                                                                                                    |  |  |  |  |  |  |
| н       | н  | L                                                                                                    | L                                                                                                    |  |  |  |  |  |  |
| н       | н  | L                                                                                                    | н                                                                                                    |  |  |  |  |  |  |
| н       | н  | н                                                                                                    | L                                                                                                    |  |  |  |  |  |  |
| н       | н  | н                                                                                                    | н                                                                                                    |  |  |  |  |  |  |
|         |    | Out           QD         QC           L         L           L         L           L         L           L         L           L         L           L         H           L         H           L         H           L         H           L         H           L         H           H         L           H         L           H         H           H         H           H         H           H         H           H         H | Outputs           QD         QC         QB           L         L         L           L         L         L           L         L         H           L         L         H           L         L         H           L         H         L           L         H         L           L         H         L           L         H         L           L         H         L           L         H         L           L         H         L           L         H         L           H         L         L           H         L         H           H         L         H           H         H         L           H         H         L           H         H         L           H         H         H           H         H         H           H         H         H           H         H         H           H         H         H |  |  |  |  |  |  |

# **LOGIC DIAGRAM:**

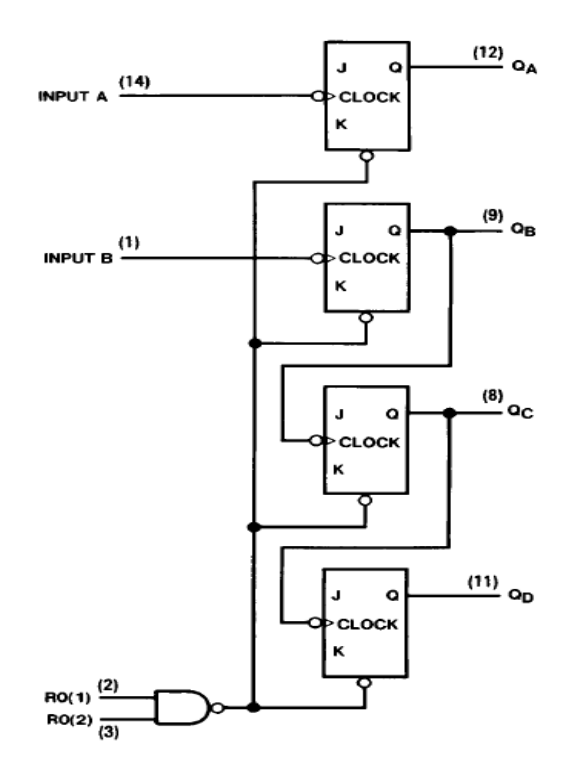

# **PROGRAM:**

### **BEHAVIORAL MODEL**:

library IEEE; use IEEE.STD\_LOGIC\_1164.ALL; use IEEE.STD\_LOGIC\_unsigned.ALL; entity counter is Port ( r0\_1, r0\_2, clk : in STD\_LOGIC; q : out STD\_LOGIC\_VECTOR (3 downto 0)); end counter; architecture Behavioral of counter is signal count: STD\_LOGIC\_VECTOR (3 downto 0); begin

process (r0\_1, r0\_2, clk, count) begin if (r0\_1 = '1' and r0\_2 = '1') then count <= "0000"; elsif (clk'event and clk = '1') then if (r0\_1 = '0') then count <= count + 1; elsif (r0\_2 = '0') then count <= count + 1; end if; end if; q <= count; end process; end Behavioral;

### **STRUCTURAL MODEL:**

--Program for 4-bit counter library IEEE; use IEEE.std\_logic\_1164.all; entity cnt is port ( clk0: in STD\_LOGIC; mr0: in STD LOGIC; mr1: in STD\_LOGIC; clk1: inout STD LOGIC; Q:inout STD\_LOGIC\_VECTOR(3 downto 0)); end cnt: architecture cnt of cnt is Component tff -- T- flip flop instantiation port ( t : in STD\_LOGIC; clk: in STD\_LOGIC; clr\_l: in STD\_LOGIC; q,nq : out STD\_LOGIC ); end component; signal clear : std\_logic; begin

clear<= mr0 nand mr1; -- common reset inputs for mod2 and mod8
--counters
CLK1<=q(0); --to work as asynchronous mod16 counter
t1:tff port map('1',clk0,clear,Q(0),open);--t1,t2,t3,t4 create four T-flip flops
t2:tff port map('1',clk1,clear,Q(1), open);
t3:tff port map('1',Q(1),clear,Q(2), open);
t4:tff port map('1',Q(2),clear,Q(3), open);
end cnt;</pre>

# --Program for T flip-flop

```
library IEEE;
use IEEE.std_logic_1164.all;
entity tff is
port (
t : in STD_LOGIC;--input to the T-flip flop
clk : in STD_LOGIC;--Clock signal for T-flip flop
clr_l: in STD_LOGIC;--active low clear input
q,nq : out STD_LOGIC--actual and complemented outputs of T-flip flop
);
end tff;
architecture tff of tff is
begin
process(t,clk,clr 1)
variable temp:STD_LOGIC:='0';
begin
if (clr_l='0') then
temp:='0';
```

```
elsif ((clr_l='1') and (clk'event and clk='0')) then--perfoms during falling edge
if ( t='0') then
temp:=temp;
else temp:= not temp;
end if;
q<= temp;
nq<= not temp;
end process;
end tff;</pre>
```

# Result & Analysis:

**Synthesis Report:** 

**Power Analysis:** 

**Timing Analysis:** 

### **VIVA QUESTIONS:**

- 1. Write the behavioral code for IC 74x93.
- 2. What is the difference between decade counter and 4 bit counter?
- 3. What is meant by a modulus of a counter?
- 4. Write the behavioral code for IC74X93?
- 5. Explain the operation of IC74X93?
- 6. Write the syntax for component instantiation?
- 7. What is netlist?
- 8. Briefly explain about generics?
- 9. Write the difference between sequential statement and concurrent statement?
- 10. Write the syntax for loop statements?
- 11. Write the syntax for generate statements?
- 12. Write the differences between loop and generate?

# **GRAPH SHEET**

### Exp.No:

Date:

# **SHIFT REGISTER 7495**

AIM: To simulate and synthesize shift register (7495).

**APPARATUS:** 

- 1. Xilinx 12.1 tool
- 2. ISim simulator
- 3. XST synthesizer
- 4. FPGA Board-Spartan3

#### THEORY:

Shift registers area type of sequential logic circuit, mainly for storage of digital data. They are a group of flip -flops connected in a chain so that the output from one flip -flop becomes the input of the next flip -flop. Most of the registers possess no characteristic internal sequence of states. All flip - flop is driven by a common clock, and all are set or resetsimultaneously.

The basic types of shift registers are

- Serial In -Serial Out
- Serial In -Parallel Out
- Parallel In -Serial Out
- Parallel In -Parallel Out and bidirectional shift registers.

Serial In -Serial Out Shift Registers The serial in/serial out shift register accepts data serially –that is, one bit at a time on a single line. It produces the stored information on its output also in serial form.

### **PIN DIAGRAM:**

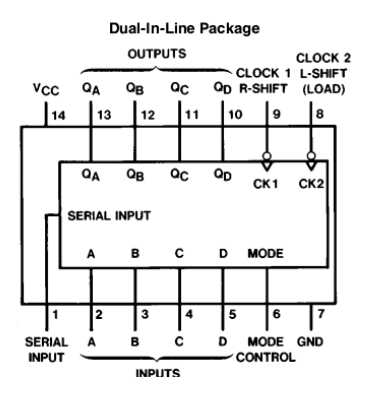

#### **Function Table**

| Inputs       |              |              |        |                 |                 |                 |   |                 | Out             | puts            |                 |
|--------------|--------------|--------------|--------|-----------------|-----------------|-----------------|---|-----------------|-----------------|-----------------|-----------------|
| Mode         | Clo          | cks          | Serial |                 | Para            | llel            |   | 0.              | 0-              | 0.              | 0-              |
| Control      | 2(L)         | 1(R)         | ochai  | Α               | в               | с               | D | GA _            | ۹B              | ۹C              | чD              |
| н            | н            | х            | х      | х               | х               | х               | х | Q <sub>A0</sub> | Q <sub>B0</sub> | Q <sub>C0</sub> | Q <sub>D0</sub> |
| н            | $\downarrow$ | х            | X      | a               | b               | с               | d | a               | b               | с               | d               |
| н            | $\downarrow$ | Х            | X      | Q <sub>B†</sub> | Q <sub>C†</sub> | Q <sub>D†</sub> | d | Q <sub>Bn</sub> | Q <sub>Cn</sub> | Q <sub>Dn</sub> | d               |
| L            | L            | н            | X      | Х               | х               | Х               | х | Q <sub>A0</sub> | Q <sub>B0</sub> | Q <sub>C0</sub> | Q <sub>D0</sub> |
| L            | Х            | $\downarrow$ | н      | Х               | Х               | Х               | х | н               | Q <sub>An</sub> | Q <sub>Bn</sub> | QCn             |
| L            | х            | $\downarrow$ | L      | х               | Х               | Х               | х | L               | Q <sub>An</sub> | Q <sub>Bn</sub> | QCn             |
| 1            | L            | L            | X      | Х               | Х               | Х               | х | Q <sub>A0</sub> | Q <sub>B0</sub> | Q <sub>C0</sub> | Q <sub>D0</sub> |
| $\downarrow$ | L            | L            | X      | Х               | Х               | Х               | х | Q <sub>A0</sub> | Q <sub>B0</sub> | Q <sub>C0</sub> | Q <sub>D0</sub> |
| $\downarrow$ | L            | н            | x      | х               | х               | Х               | х | Q <sub>A0</sub> | Q <sub>B0</sub> | Q <sub>C0</sub> | Q <sub>D0</sub> |
| <b>↑</b>     | н            | L            | X      | Х               | Х               | Х               | х | Q <sub>A0</sub> | Q <sub>B0</sub> | Q <sub>C0</sub> | Q <sub>D0</sub> |
| 1            | н            | н            | Х      | х               | х               | х               | Х | Q <sub>A0</sub> | Q <sub>B0</sub> | Q <sub>C0</sub> | Q <sub>D0</sub> |

## LOGIC DIAGRAM:

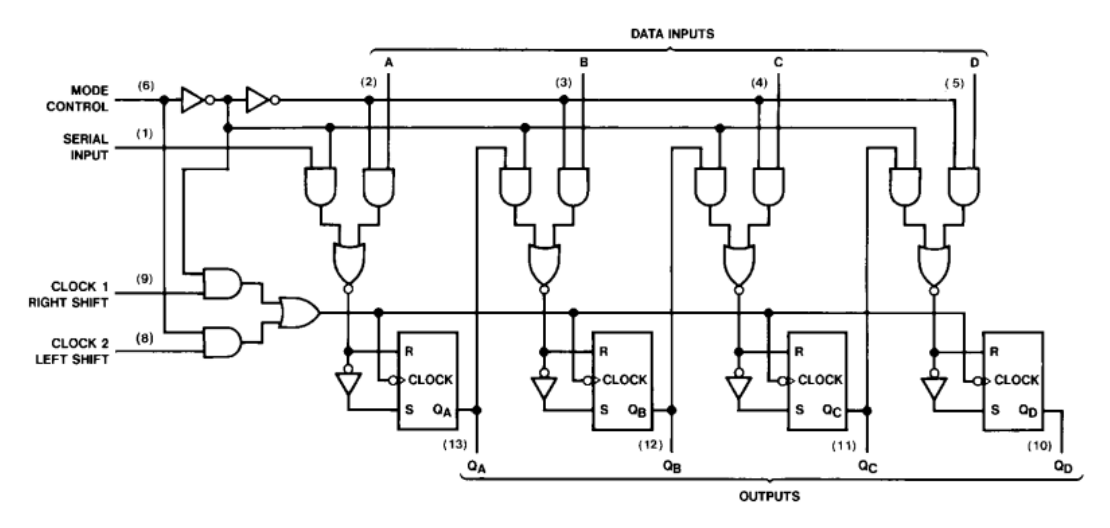

### **PROGRAM:**

--VHDL code for Barrel Shifter:

library ieee; use ieee.std\_logic\_1164.all;

entity barrel is
port(inp:in std\_logic\_vector(7 downto 0);
shift:in std\_logic\_vector(2 downto 0);
outp:out std\_logic\_vector(7 downto 0));
end barrel;

```
architecture behaviour of barrel is
begin
process(inp,shift)
variable temp1:std_logic_vector(7 downto 0);
variable temp2:std_logic_vector(7 downto 0);
begin
--1st shifter
if(shift(0)='0') then
temp1:=inp;
else
temp1(0):='0';
for i in 1 to 7 loop
temp1(i):=inp(i-1);
end loop;
end if;
--2nd shifter
if(shift(1)='0') then
temp2:=temp1;
```

```
else
```

for i in 0 to 1 loop temp2(i):='0'; end loop; for i in 2 to inp'high loop temp2(i):=temp1(i-2); end loop; end if; --3rd shifter if(shift(2)='0') then outp<=temp2; else for i in 0 to 3 loop outp(i)<='0'; end loop; for i in 4 to inp'high loop outp(i)<=inp(i-4); end loop; end if; end process; end behaviour;

# Result & Analysis:

Synthesis Report:

**Power Analysis:** 

**Timing Analysis:** 

# **VIVA QUESTIONS:**

- 1.what is a shift register?
- 2.what are the operation of shift register?
- 3.explain the working of four opearations?

# **GRAPH SHEET**

Exp.No:

Date:

# **UNIVERSAL SHIFT REGISTER 74194**

**<u>AIM</u>**: To simulate and synthesize universal shift register (74194).

**APPARATUS:** 

- 1. Xilinx 12.1 tool
- 2. ISim simulator
- 3. XST synthesizer
- 4. FPGA Board-Spartan3

#### THEORY:

The 74X194 is a high speed CMOS 4-BIT PIPO SHIFT REGISTER. This SHIFT REGISTER is designed to incorporate virtually all of the features a system designer may want in a shift register. It features parallel inputs, parallel outputs, right shift and left shift serial inputs, clear line. The register has four distinct modes of operation: PARALLEL (broadside) LOAD; SHIFT RIGHT (in the direction QA QD); SHIFT LEFT; INHIBIT CLOCK (do nothing). Synchronous parallel loading is accomplished by applying the four data bits and taking both mode control inputs, S0 and S1 high. The data are loaded into their respective flip-flops and appear at the outputs after the positive transition of the CLOCK input. During loading, serial data flow is inhibited. Shift right is accomplished synchronously with the rising edge of the clock pulse when S0 is high and S1 is low. Serial data for this mode is entered at the SHIFT RIGHT data input. When S0 is low and S1 is high, data shifts left synchronously and new data is entered at the SHIFT LEFT serial input. Clocking of the flip-flops is inhibited when both mode control inputs are low. The mode control inputs should be changed only when the CLOCK input is high. All inputs are equipped with protection circuits against static discharge and transient excess voltage.

#### PIN DIAGRAM:

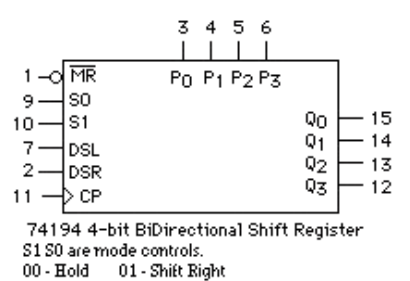

10 - Shift Left 11 - Parallel Load

### TRUTH TABLE:

|       | INPUTS     |            |       |      |       |   |      |      |   | OUT | PUS |     |     |
|-------|------------|------------|-------|------|-------|---|------|------|---|-----|-----|-----|-----|
| CLEAR | MODE       |            | CLOCK | SEF  | RIAL  |   | PARA | LLEL |   | 0.0 | OP  | 6   | 00  |
|       | <b>S</b> 1 | <b>S</b> 0 | CLOCK | LEFT | RIGHT | Α | в    | С    | D | QA. | QD  | ŝ   | QD  |
| L     | Х          | Х          | Х     | Х    | X     | Х | Х    | Х    | Х | L   | L   | L   | L   |
| н     | Х          | X          |       | Х    | Х     | Х | Х    | Х    | Х | QA0 | QB0 | QCO | QD0 |
| н     | Н          | н          |       | X    | Х     | а | b    | с    | d | а   | b   | с   | d   |
| н     | L          | н          |       | X    | н     | Х | Х    | Х    | Х | н   | QAn | QBn | QCn |
| Н     | L          | н          |       | X    | L     | Х | Х    | Х    | Х | L   | QAn | QBn | QCn |
| Н     | н          | L          |       | н    | Х     | Х | Х    | Х    | Х | QBn | QCn | QDn | н   |
| н     | н          | L          |       | L    | X     | Х | Х    | Х    | Х | QBn | QCn | QDn | L   |
| н     | L          | L          | Х     | Х    | X     | Х | Х    | Х    | Х | QA0 | QB0 | QCO | QD0 |

## **LOGIC DIAGRAM:**

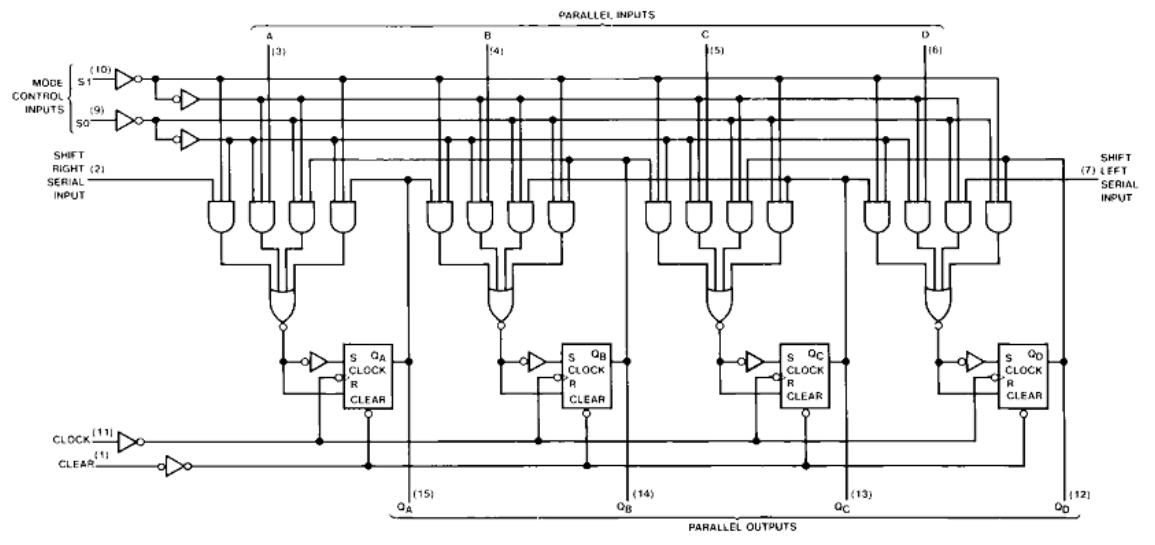

### PROGRAM:

```
library IEEE;
use IEEE.STD_LOGIC_1164.ALL;
use IEEE.STD LOGIC unsigned.ALL;
entity usr74194 is
  Port ( clk, clr_l, lin, rin : in STD_LOGIC;
      s : in STD_LOGIC_VECTOR (1 downto 0);
      d : in STD_LOGIC_VECTOR (3 downto 0);
      q: inout STD_LOGIC_VECTOR (3 downto 0));
end usr74194;
architecture Behavioral of usr74194 is
begin
process (clk, clr_l, lin, rin, s, d, q)
begin
if clr 1 = 0' then q \le 0000'';
elsif ( clk'event and clk = '1') then
case s is
         when "00" => q <= q;
         when "01" => q <= rin & q (3 downto 1);
         when "10" => q <= q (2 downto 0) & lin;
         when "11" => q <= d;
         when others \Rightarrow q \leq "UUUU";
end case:
end if;
end process;
end Behavioral;
```

Following is the VHDL code for an 8-bit shift-left register with a positive-edge clock, serial in, and serial out. library ieee; use ieee.std\_logic\_1164.all; entity shift is port(C, SI : in std\_logic;

```
SO : out std_logic);
end shift;
architecture archi of shift is
signal tmp: std_logic_vector(7 downto 0);
begin
 process (C)
   begin
    if (C'event and C='1') then
     for i in 0 to 6 loop
      tmp(i+1) = tmp(i);
     end loop;
     tmp(0) = SI;
    end if:
 end process;
 SO = tmp(7);
end archi;
```

### Result & Analysis:

Synthesis Report:

**Power Analysis:** 

**Timing Analysis:** 

### **VIVA QUESTIONS:**

- 1. Why is the universal shift register named so?
- 2. is there any difference between shift register and universal shift register?
- 3. how can be the operations differentiated in universal shift register?

# **GRAPH SHEET**

Exp.No:

Date:

# **RAM (74189)**

AIM: To simulate and synthesize RAM (74189).

- APPARATUS: 1. Xilinx 12.1 tool 2. ISim simulator 3. XST synthesizer
  - 4. FPGA Board-Spartan3

### THEORY:

The behaviour of the 74189 circuit is controlled by just two active-low control lines, namely the chip select and read/write inputs:

- nCS=1: the data outputs are tri-stated and the clock signal for the latches in the memory matrix is disabled.
- nCS=0, Read/nWrite=1: the data outputs are enabled and driven with the contents of the currently addressed memory word. When the address input is changed, the contents of the newly selected memory word will appear on the data outputs, delayed by the memory access time.
- nCS=0, Read/nWrite=0: the clock signal of the currently addressed memory latches is enabled, so that the values on the data input bus is copied into the selected memory word (transparent latches). Also, the data outputs are enabled. Switch the Read/nWrite signal back to the high (1) state to store the data.

To get accustomed to the behaviour of the SRAM, it is a good exercise to try to write a few data words into the memory (e.g. the values shown in the screenshot above).

Due to the asynchronous interface of the RAM, great care must be taken to avoid hazard conditions on either of the Read/nWrite and address inputs. A good example is provided by the following procedure to clear all RAM contents: 1. clear the data inputs (value 0000), 2. enable the Read/nWrite signal (value 0), 3. step through all addresses. Needless to say that such tricks are not recommended for real system designs...

### **PIN DIAGRAM:**

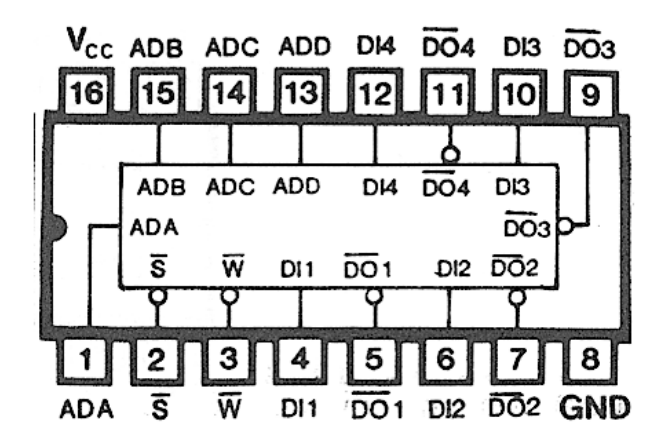

# Function Table

| Inp | outs | Onestian  | Condition of Outputs      |  |  |  |
|-----|------|-----------|---------------------------|--|--|--|
| CS  | WE   | Operation | Condition of Outputs      |  |  |  |
| L   | L    | Write     | High Impedance            |  |  |  |
| L   | н    | Read      | Complement of Stored Data |  |  |  |
| н   | Х    | Inhibit   | High Impedance            |  |  |  |

### Block Diagram

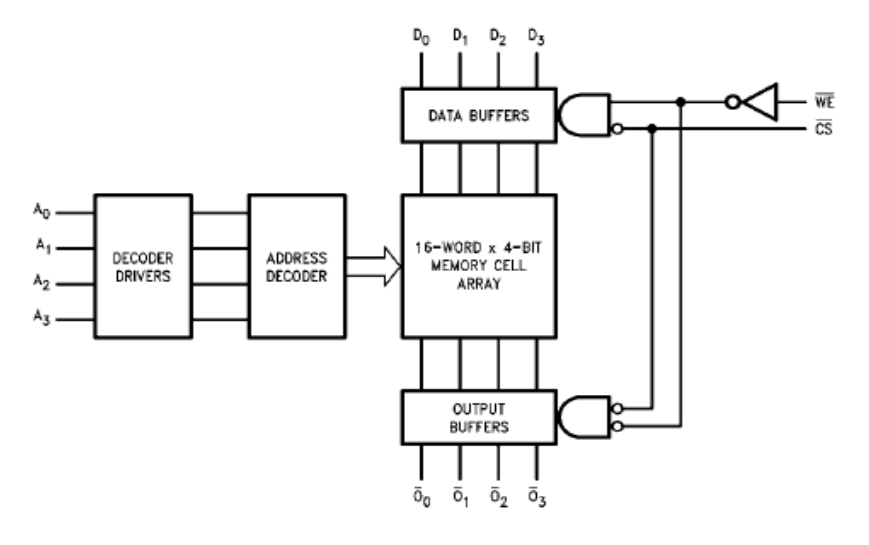

### **PROGRAM:**

library IEEE; use IEEE.STD\_LOGIC\_1164.ALL; use IEEE.STD\_LOGIC\_unsigned.ALL; use IEEE.STD\_LOGIC\_ARITH.ALL; entity Dm74189 is Port ( a : in STD\_LOGIC\_VECTOR (3 downto 0); d: in STD\_LOGIC\_VECTOR (3 downto 0); cs\_bar : in STD\_LOGIC; we\_bar : in STD\_LOGIC; q: out STD\_LOGIC\_VECTOR (3 downto 0)); end Dm74189; architecture Ram of Dm74189 is type ram\_type is array (0 to 15) of STD\_LOGIC\_VECTOR (3 downto 0); signal temp:Ram\_type; begin write: process(cs\_bar,we\_bar,a,d) begin if (cs\_bar='0' and we\_bar='0') then temp(conv\_integer(a))<=d; end if; end process write; read : process (cs\_bar,we\_bar,a,d) variable v1:std\_logic\_vector (3 downto 0); begin if (cs\_bar='0' and we\_bar ='1') then v1:=temp(conv\_integer(a));
else v1:=(v1'range =>'Z'); end if; q<= v1; end process read; end Ram;

### Result & Analysis:

Synthesis Report:

**Power Analysis:** 

**Timing Analysis:** 

#### **VIVA QUESTIONS:**

- 1. Write the behavioral code for IC 74x189 without declaring the function.
- 2. Explain about different types of RAMs?
- 3. How to specify the memory size?
- 4. Explain read and write operations?
- 5. What are the differences between RAM and RAM?
- 6. Explain the steps of a compilation process of a VHDL program?
- 7. Explain the types of design units?
- 8. Why configurations are needed?
- 9. What is binding?
- 10. What is subprogram in vhdl?

# **GRAPH SHEET**

Exp.No:

Date:

# ALU(74381)

AIM: To simulate and synthesize ALU (74381).

**<u>APPARATUS</u>**:

- 1. Xilinx 12.1 tool
- 2. ISim simulator
- 3. XST synthesizer4. FPGA Board-Spartan3

### THEORY:

The 'F381 performs three arithmetic and three logic operations on two 4-bit words, A and B. Two additional select input codes force the function outputs LOW or HIGH. Carry propagate and generate outputs are provided for use with the 'F182 carry look ahead generator for high-speed expansion to longer word lengths.

Features

- Low input loading minimizes drive requirements
- Performs six arithmetic and logic functions
- Selectable LOW (clear) and HIGH (preset) functions
- Carry generate and propagate outputs for use with carry.

### PIN DIAGRAM:

# Logic Symbols

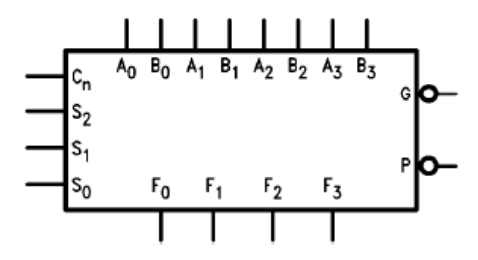

# **Connection Diagram**

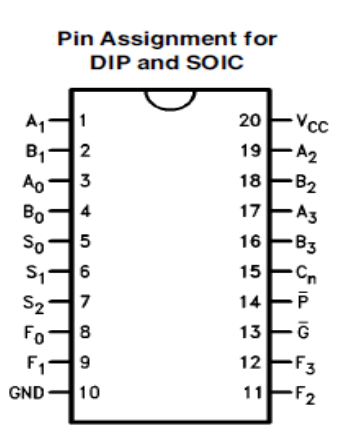

#### **FUNCTION TABLE:**

| Input |    |    |             |
|-------|----|----|-------------|
| S2    | S1 | SO | Function    |
| 0     | 0  | 0  | F=0000      |
| 0     | 0  | 1  | F=B-A-1+Cin |
| 0     | 1  | 0  | F=A-B-1+Cin |
| 0     | 1  | 1  | F=A+B+Cin   |
| 1     | 0  | 0  | F = A⊕B     |
| 1     | 0  | 1  | F=A+B       |
| 1     | 1  | 0  | F=A.B       |
| 1     | 1  | 1  | F=1111      |

#### **PROGRAM:**

library IEEE; use IEEE.STD\_LOGIC\_1164.ALL; use IEEE.STD\_LOGIC\_UNSIGNED.ALL; use IEEE.STD\_LOGIC\_ARITH.ALL; entity IC74381 is Port (a: in STD\_LOGIC\_VECTOR (3 downto 0); b: in STD\_LOGIC\_VECTOR (3 downto 0); s: in STD\_LOGIC\_VECTOR (2 downto 0); cin: in STD\_LOGIC; f: out STD\_LOGIC\_VECTOR (3 downto 0)); end IC74381: architecture Behavioral of IC74381 is begin process(a,b,cin,s) begin case s is when "000" =>f<="0000"; when "001" =>f<= b-a-1+cin; when "010" =>f<=a-b-1+cin;when "011" =>f<= a+b+cin; when "100" =>f<= a xor b; when "101" =>f <= a or b; when "110" =>f<= a and b; when "111" =>f<= "1111"; when others =>f<= "UUUU"; end case; end process;

end Behavioral;

### Result & Analysis:

Synthesis Report:

**Power Analysis:** 

**Timing Analysis:** 

# **GRAPH SHEET**

## **PROJECTS TO BE IMPLEMENTED**

1) Design a 4-bit Carry Look-Ahead Adder and Develop the VHDL Code for it.

- 2) Design a 4x4 Array Multiplier and Develop the VHDL Code for it.
- 3) Design a Full Adder by using two Half Adders and Develop the VHDL Code for it.
- 4) Design a Priority Encoder and Develop the VHDL Code for it.
- 5) Design a BCD to 7-Segment Decoder and Develop the VHDL Code for it.
- 6) Write a VHDL Code for 4-bit Barrel Shifter.

7)Write VHDL Code for UART Transmitter and Receiver.